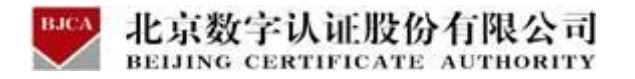

# 百色市住房公积金项目

用户操作手册 (在线业务)

北京数字认证股份有限公司

2024年1月

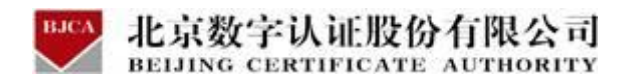

目录

| 1 | 编写目的与适用范围      | 2  |
|---|----------------|----|
| 2 | 数字证书服务系统概述     | 2  |
|   | 2.1 数字证书服务系统介绍 | 2  |
|   | 2.2 客户端程序安装    | 3  |
| 3 | 证书业务类型         | 5  |
|   | 3.1 证书新办       | 5  |
|   | 3.2 证书更新       | 17 |
|   | 3.3 证书解锁       | 23 |
|   | 3.4 证书补办       | 26 |
|   | 3.5 证书吊销       |    |
|   | 3.6 证书信息变更     |    |
|   | 3.7 订单查询       | 42 |

# ₩ <sup>1</sup> 编写目的与适用范围

本文档旨在明确公积金用户在线申请数字证书的步骤及具体操作。适用于证书用 户办理数字证书涉及到的在线相关业务。

# 2 数字证书服务系统概述

# 2.1 数字证书服务系统介绍

数字证书服务系统是用户在线办理数字证书及查询办理进度的服务平台,可为用 户提供在线新办,在线更新,在线解锁等证书生命周期服务。

在线证书业务的云平台网址:https://help.bjca.org.cn/baisegjj/index.html

(注: 打开云平台网址时, 建议使用 iell 浏览器或者是 360 浏览器的兼容模式)

| 西道               |   | 证书服务                        |                                 |                            |
|------------------|---|-----------------------------|---------------------------------|----------------------------|
| 数字证书介绍           |   | <b>谭</b> 证书新办               | ④ 证书更新                          | / 证书补办                     |
| 业务办理指南           |   | 用户首次申请证书时,需办理此项业<br>务。      | 用户数字证书到期前,需要办理更新业<br>务,延长证书有效期。 | 补办已遗失或损坏的证书介质及存储在介质中的数字证书。 |
| 证书使用及相关下载        |   |                             |                                 |                            |
| 《单位数字证书申请表》      | > | 2 证书解锁                      | 🔍 证书变更                          | 🕑 证书吊销                     |
| 证书应用环境           |   | 如您忘记密码或密码已锁死,需办理证<br>书解锁业务。 | 当您单位的信息发生变更时,需要办理<br>此项业务。      | 用户停止使用数字证书时,可申请证+<br>吊销。   |
| 《单位授权委托书》 用户操作手册 |   |                             |                                 |                            |
| 对公账号信息           | ē |                             |                                 |                            |
| 电子发票问题           | ø | 务查询的目前的订单状态。                |                                 |                            |
| 联系方式             | 8 |                             |                                 |                            |

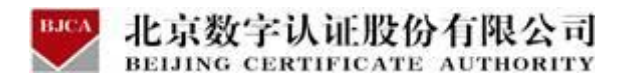

# 2.2 客户端程序安装

登录数字证书服务系统办理数字证书前,电脑需要安装有证书助手驱动(即证书 应用环境),否则无法进行相关操作。

安装证书助手驱动的具体流程如下:

(1)登录云平台证书服务系统,在左侧菜单栏中,下载【证书应用环境】,即 BJCA 证书助手。

| 快速通道       | Ĕ         |     | 证书服务                              |                                 |                                |
|------------|-----------|-----|-----------------------------------|---------------------------------|--------------------------------|
| 数字         | 证书介绍      | 101 | 📮 证书新办                            | 🧿 证书更新                          | / 证书补办                         |
| 业务         | 办理指南      |     | 用户首次申请证书时,需办理此项业<br>务。            | 用户数字证书到期前,需要办理更新业<br>务,延长证书有效期。 | 补办已遗失或损坏的证书介质及存储。<br>介质中的数字证书。 |
| 证书         | 使用及相关下载   |     |                                   |                                 |                                |
| 《单         | 位数字证书申请表》 |     | 🔒 证书解锁                            | 🔎 证书变更                          | 🧕 证书吊销                         |
| 证书         | 应用环境      | a   | 如您忘记密码或密码已锁死,需办理证                 | 当您单位的信息发生变更时,需要办理               | 用户停止使用数字证书时,可申请证书              |
| 《单         | 位授权委托书》   |     | 书解钡业务。                            | 此项业务。                           | 币销。                            |
| 《 <u>+</u> | 操作手册      |     |                                   |                                 |                                |
|            |           |     | 💂 订单查询                            |                                 |                                |
| 对公         | 账号信息      | 1   | 如您已经在线提交订单,可以通过此业<br>务查询的目前的订单状态。 |                                 |                                |

(2) 下载完成后,打开证书应用环境,点击"安装",程序会自动被安装。

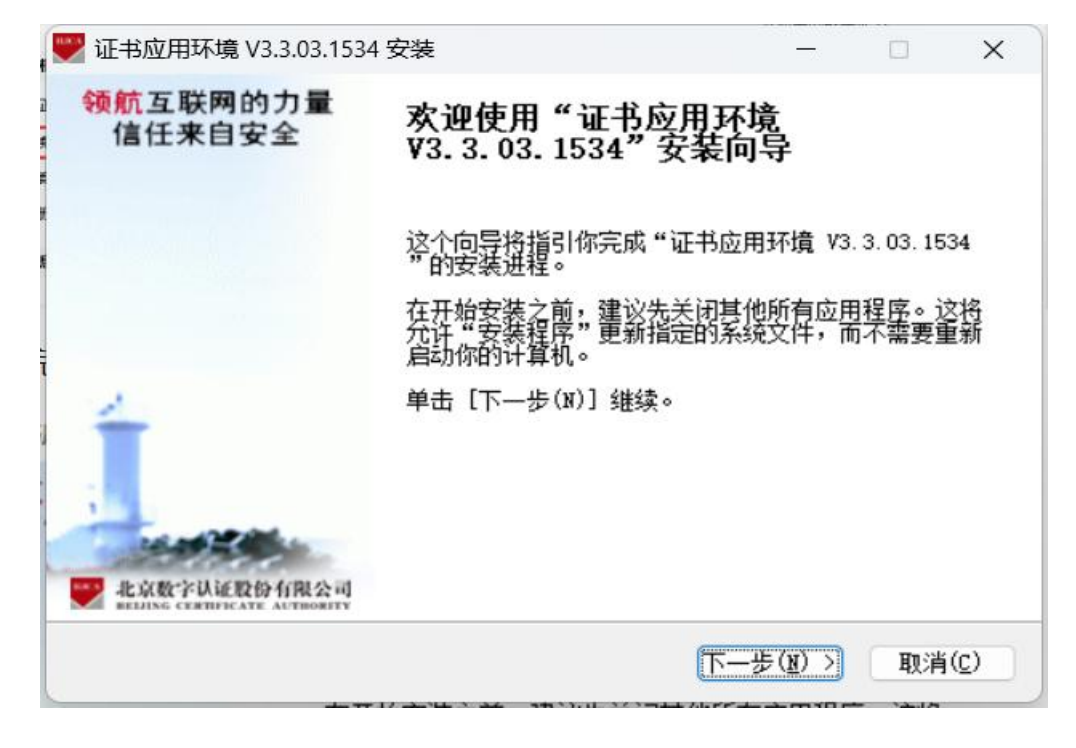

| 》证书应用环境 V3.3.03.153                                                 | 4 安装 — □                                                                                                    |
|---------------------------------------------------------------------|----------------------------------------------------------------------------------------------------|
| <b>正在安装</b><br>"证书应用环境 V3.3.03.                                     | 1534"正在安装,请等候                                                                                                    |
| 正在安装UKEY-G-RS型驱动                                                    | J                                                                                                    |
|                                                                     |                                                                                                    |
|                                                                     |                                                                                                    |
|                                                                     |                                                                                                    |
|                                                                     |                                                                                                    |
|                                                                     |                                                                                                    |
| www.bjca.org.cn                                                     |                                                                                                    |
|                                                                     |                                                                                                    |
|                                                                     | < 上一步(E) 下一步(E) > 取消(C                                                                                                    |
| 🎽 证书应用环境 V3.3.03.153                                                | < 上一步(12) 下一步(12) > 取消(12)<br>34 安装 一 □                                                                                                    |
| 证书应用环境 V3.3.03.153 领航互联网的力量<br>信任来自安全                               | 《上一步(12)下一步(12)》 取消(12)<br>取消(12)<br>14 安装 一 □ 34 安装 一 □ 正在完成"证书应用环境<br>¥3. 3. 03. 1534"安装向导                                                |
| <ul> <li>证书应用环境 V3.3.03.153</li> <li>领航互联网的力量<br/>信任来自安全</li> </ul> | 《上一步(2)下一步(2)》取消(2)<br>取消(2)<br>取消(2)<br>和 安装 一 回<br>正在完成"证书应用环境<br>V3.3.03.1534"安装向导<br>"证书应用环境 V3.3.03.1534"已安装在你的系统。<br>单击 (完成(2))关闭此向导。 |
| 证书应用环境 V3.3.03.153<br>领航互联网的力量<br>信任来自安全                            | 《上一步(2)下一步(2)》 取消(2)<br>34 安装 一 □ 34 安装 一 □ 正在完成"证书应用环境 V3.3.03.1534"已安装在你的系统。 "证书应用环境 V3.3.03.1534"已安装在你的系统。                               |
| 证书应用环境 V3.3.03.153 领航互联网的力量<br>信任来自安全                               | く上一步(2)下一步(2) 取消(2)<br>34 安装 一 □ 34 安装 一 □ 正在完成"证书应用环境 V3.3.03.1534" 安装向导 "证书应用环境 V3.3.03.1534" 已安装在你的系统。<br>单击 [完成(P)] 关闭此向导。              |
| 证书应用环境 V3.3.03.153 领航互联网的力量<br>信任来自安全                               | く上一步(2)下一步(2) 取消(2)<br>44 安装 一 □ 正在完成"证书应用环境<br>V3.3.03.1534"安装向导 "证书应用环境 V3.3.03.1534"已安装在你的系统。<br>单击 (完成(P))关闭此向导。                        |
| 证书应用环境 V3.3.03.153 领航互联网的力量<br>信任来自安全                               | く上一步(2)下一步(2) 取消(2)<br>34 安装 一 □ 正在完成"证书应用环境<br>73.3.03.1534"安装向导 "证书应用环境 73.3.03.1534"已安装在你的系统。<br>单击 [完成(P)] 关闭此向导。                       |

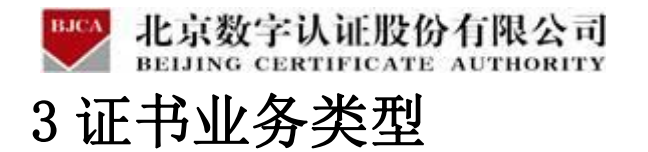

证书客户端环境安装完成后,用户可以申请办理使用数字证书。证书的业务类型

有:证书新办,证书更新,证书补办,证书解锁,证书变更,证书吊销。

| 证书服务                                                 |                                      |                                               |
|------------------------------------------------------|--------------------------------------|-----------------------------------------------|
| <ul> <li>证书新办</li> <li>用户首次申请证书时,需办理此项业务。</li> </ul> | 证书更新     用户数字证书到期前,需要办理更新业务,延长证书有效期。 | <b>证书补办</b><br>补办已遗失或损坏的证书介质及存储在<br>介质中的数字证书。 |
| <b>记书解锁</b><br>如您忘记密码或密码已锁死,需办理证书解锁业务。               | 桌 证书变更<br>当您单位的信息发生变更时,需要力理<br>此项业务。 | ④ 证书吊销<br>用户停止使用数字证书时,可申请证书<br>吊销。            |
| ① 単 查 询     如您已经在线提交订单,可以通过此业     务查询的目前的订单状态。       |                                      |                                               |

# 3.1 证书新办 (收费标准: 220 元/套)

# 3.1.1 在线办理

用户初次申请数字证书时,可直接通过在线平台办理数字证书。

### 在线办理用户需上传的申请资料:

1. 工商营业执照电子版(复印件电子版须加盖公章)。

2. 经办人身份证头像页电子版(原件), 经办人身份证国徽页电子版(原件)。

具体操作指导流程如下:

#### 第一步:登录系统

点击进入证书业务系统,点击"**在线新办**"选项。

| BJCA<br>北京数字认证股份有限公<br>BEIJING CERTIFICATE AUTHOR | ,司<br>ITY                                 |
|---------------------------------------------------|-------------------------------------------|
| ▶ 数字证书渠道 : 百色市住房公积金管理中心                           |                                           |
| 在线新办 の理単位证书                                       | 订单查询<br>如果已经申请数字证书,请点击订单查询,查询证书办理进度       |
| 证书更新<br>数字证书自办理之日起有效期为一年,到期前需进行证书更新               | 证书解锁<br>忘记密码或连续输着10次密码,导致Usbkey锁死,需进行证书解锁 |
| 证书信息変更<br>UKEY证书信息変更<br>当您的单位信息发生変更时,需要办理此业务      | びまたい<br>通知が近年ま失或損坏时,需要力理比の业务              |

#### 第二步:提交订单

在线平台有强验证方式,所以请如实填写申请证书的信息。其中**单位的认证方式有 3 种可** 选,经办人的认证方式有 2 种可选。申请信息中带\*号的,都是必填项。填写完成,请点击

下一步。

| 选择认证方式                                                                                                    |                                                                                                    |                                                                        |                                    |                                                               |  |
|----------------------------------------------------------------------------------------------------|----------------------------------------------------------------------------------------------------|------------------------------------------------------------------------|------------------------------------|---------------------------------------------------------------|--|
| • 认证方式:                                                                                                    | 法定代表人手机实名认证                                                                                                    | ✓ (提供法定代表人实名手机号,证书密码)                                                  | (英判法定代表人手机)                        |                                                               |  |
| 单位基本信息                                                                                                    |                                                                                                    |                                                                        |                                    |                                                               |  |
| •单位名称:                                                                                                    | 雷道石带位名称                                                                                                    |                                                                        | 第口:                                | <b>增收入超了85</b> 度                                              |  |
| 統一社会信用代码:                                                                                                    | 雷德阿纳一社会也并代码                                                                                                    |                                                                        |                                    |                                                               |  |
| 单位电话:                                                                                                    | 唐道石单位电话                                                                                                    |                                                                        |                                    |                                                               |  |
| 法定代表人借思                                                                                                    |                                                                                                    |                                                                        |                                    |                                                               |  |
| 法定代表人姓名:                                                                                                    | 集编写法定代表人外名                                                                                                    |                                                                        | * 法定代表人手机号:                        | 算机与法定代表入手机与                                                   |  |
| 体的现在分钟                                                                                                    | 0. <del>2</del> 00                                                                                                    |                                                                        | * 法定代表人证件号:                        | 情報完法定代表人近伴号                                                   |  |
| W/WITTCH:                                                                                                    |                                                                                                    |                                                                        |                                    |                                                               |  |
| 运入业计关单:<br>证书商品信息                                                                                                    |                                                                                                    |                                                                        |                                    |                                                               |  |
| <b>近天正开关室</b> :<br><b>正书商品信息</b><br>• 证书商品选择:                                                                                                    | BOER                                                                                                    |                                                                        |                                    |                                                               |  |
| 运入业计关业:<br><b>亚书商品信息</b><br>• 亚书商品选择:<br>选择最办人认证方式                                                                                                    | #QES                                                                                                    |                                                                        |                                    |                                                               |  |
| 这个证书英量:<br><b>证书商品信里</b><br>• 证书商品选择:<br><b>选择级办人认证方式</b><br>• 认证方式选择:                                                                                                    | <ul> <li>第621年</li> <li>最か人手机完全以近</li> </ul>                                                                                                    | <ul> <li>(遺祭母の人衆名字科考)</li> </ul>                                       |                                    |                                                               |  |
| 这个是计关型:<br>在书商品信里<br>• 证书商品选择:<br>选择级办人认证方式<br>• 认证方式选择:<br>联系人信里                                                                                                    | 2015<br>2015                                                                                                    | ✓ (遺供由力人会名手系●)                                                         |                                    |                                                               |  |
| (1) 公人並行天皇:<br>(2) 市商品信息<br>(2) 市商品並希:<br>(2) 市商品並希:<br>(3) (2) 方式送希:<br>(3) (2) 方式送希:<br>(3) (2) 方式会称:<br>(4) (2) 方式会称:<br>(4) (2) (2) (2) (2) (2) (2) (2) (2) (2) (2                                                                                                    | <ul> <li>●の正示</li> <li>●の正示</li> <li>●の人子気実を以近</li> <li>(読取現む人知道)</li> </ul>                                                                                                    | <ul> <li>(機病曲方人実会手系考)</li> </ul>                                       | * 扁疗人学机考;                          | 資源発売の人学符                                                      |  |
| 也入生计关单:<br><b>证书商品做量</b><br>• 证书商品选择:<br><b>选择基办人认证力式</b><br>• 认证力式选择:<br><b>获获人信里</b><br>• 经办人注意:<br>· 经办人注意:<br>· 经办人注意:                                                                                                    | <ul> <li>第四正帝</li> <li>編办人手机実客以正</li> <li>諸相知見の人相差</li> <li>男母正</li> </ul>                                                                                                    | ✓ (遺供由方人実会学系●)                                                         | * 曲方人带系令;<br>* 曲方人景密记令;            | 資格可能の人が和<br>資格可能の人が利用                                         |  |
| <ul> <li>(二人正十天二):</li> <li>(二十天二):</li> <li>(二十二):</li> <li>(二十二):</li> <li>(二十):</li> <li>(二十)</li></ul>                                                                                                    |                                                                                                    | ✓ (進兵曲な人実会手利寺) (進兵曲な人実会手利寺) (馬子類成員報数数(取用)                              | "最办人学系令"<br>"最办人身必定寺。              | 资格可能力人手机<br>情绪可能力人参加证券                                        |  |
| (2人生行天年):<br>(2) (2) (2) (2) (2) (2) (2) (2) (2) (2)                                                                                                    | ■の正示     ■の正示     ■のよ子和文を込     ■の本子和文を込     ■の本子和文を込     ■の本     ■の本     ■の     ■の     ■の     ■の     ■の本     ■の本     ■の本     ■の本     ■の本     ■の本     ■の本     ■の本     ■の本     ■の本     ■の本     ■の本     ■の本     ■の本     ■の本     ■の本     ■の本     ■の本     ■の本     ■の本     ■の本     ■の本     ■の本     ■の本     ■の本     ■の本     ■の本     ■の本     ■の本     ■の本     ■の本     ■の本     ■の | ✓ (建築曲力人安奈寺礼寺) ✓ (建築曲力人安奈寺礼寺) ✓ (尚子聖政學教授取得) ✓ ✓                        | * 单方人平利号;<br>* 单方人来会证号;<br>* 都带故告; |                                                               |  |
| 位人生行天主:<br>(本行務品優重)<br>・ (正书源品登集:<br>・ (正书源品登集:<br>・ (正书源品登集:<br>・ (江市方式邀集:<br>・ (江市方式邀集:<br>・ (江市方式))<br>・ (江市)<br>・ (江市)<br>・ | mc近示     doAF90大名法     doAF90大名法     ml和400人名法     ml和400人名     ml和400人名     ml和400人名     mlandataanadataanadataanadataanadataanadataanadataanadat | <ul> <li>✓ (通供油力人会会手机争)</li> <li>✓ (通行語気時間変反両)</li> <li>✓ ✓</li> </ul> | ○品办人手机号; ○品办人身份定号; ○都局成市;          | 第四年紀の人子和<br>(四年初回の人名明定寺<br>(初日)<br>(初日)                       |  |
| (2人生行天皇:)<br>(2)人生行天皇:)<br>(2)日天三島忠亮:<br>(3)日子三島忠亮:<br>(3)日子三島忠亮:<br>(3)日子三島忠亮:<br>(3)日子三島忠亮:<br>(3)日子三島忠元,<br>(4)日子三島二<br>(4)日子三島二<br>(4)日子三島二<br>(4)日子三島三<br>(4)日子三二<br>(4)日子三二<br>(4)日子三二<br>(4)日子三二<br>(4)日子三二<br>(4)日子三二<br>(4)日子三二<br>(4)日子三二<br>(4)日子三二<br>(4)日子三二<br>(4)日子三二<br>(4)日子三二<br>(4)日子三二<br>(4)日子三二<br>(4)日子三二<br>(4)日子三二<br>(4)日子三二<br>(4)日子三二<br>(4)日子三二<br>(4)日子三二<br>(4)日子三二<br>(4)日子三<br>(4)日子三<br>(4)日子三<br>(4)日子三<br>(4)日子三<br>(4)日子三<br>(4)日子三<br>(4)日子三<br>(4)日子三<br>(4)日子三<br>(4)日子三<br>(4)日子三<br>(4)日子三<br>(4)日子三<br>(4)日子三<br>(4)日子三<br>(4)日子三<br>(4)日三<br>(4)日子三<br>(4)日子三<br>(4)日子三<br>(4)日子三<br>(4)日子三<br>(4)日三<br>(4)日子三<br>(4)日子三<br>(4)日子三<br>(4)日子三<br>(4)日子三<br>(4)日子三<br>(4)日子三<br>(4)日子三<br>(4)日子三<br>(4)日子三<br>(4)日子三<br>(4)日子三<br>(4)日子三<br>(4)日子三<br>(4)日子三<br>(4)日子三<br>(4)日子三<br>(4)日子三<br>(4)日子三<br>(4)日子三<br>(4)日子三<br>(4)日子三<br>(4)日<br>(4)日子三<br>(4)日<br>(4)日<br>(4)日<br>(4)日<br>(4)日<br>(4)日<br>(4)日<br>(4)日                                                                                                    |                                                                                                    | ✓ (遵保血力人安有手孔手) ✓ (遵保血力人安有手孔手) ✓ (用于数点爆牧贫双年)                            | 。曲办人来机寺;<br>。四办人来台立寺;<br>。 彩岩城市;   | <ul> <li>素明年初の人手術、</li> <li>素明年初の人参加任今</li> <li>正義</li> </ul> |  |

**单位的认证方式有 3 种可选**(该选择会涉及到时接收系统推送的**证书密码**的通知,请如实 填写信息,信息有误系统将会核验不通过):

1. 选择【法定代表人手机实名认证】:提供法人实名手机号,证书密码发到法人手机。

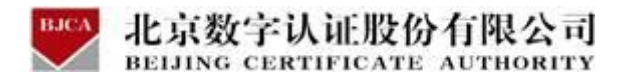

2. 选择【企业对公账户认证】:提供企业对公账户信息,证书密码在对公账户收款1分钱

#### 记录附言中查询。

3. 选择【法定代表人银行卡信息认证】:提供法人银行账户信息,证书密码发到法人手机。

| 证方式    |                                                 |
|--------|-------------------------------------------------|
| "认证方式: | 法定代表人手机实名认 🗸 (提供法人实名手机号,证书密码发到法人手机)             |
|        |                                                 |
| *认证方式: | 企业对公账户打款认证 > (提供企业对公账户信息,证书密码在对公账户收款1分钱记录附言中查询) |
|        |                                                 |

经办人的认证方式有 2 种可选 (选择后请如实填写信息,信息有误系统将会核验不通过):

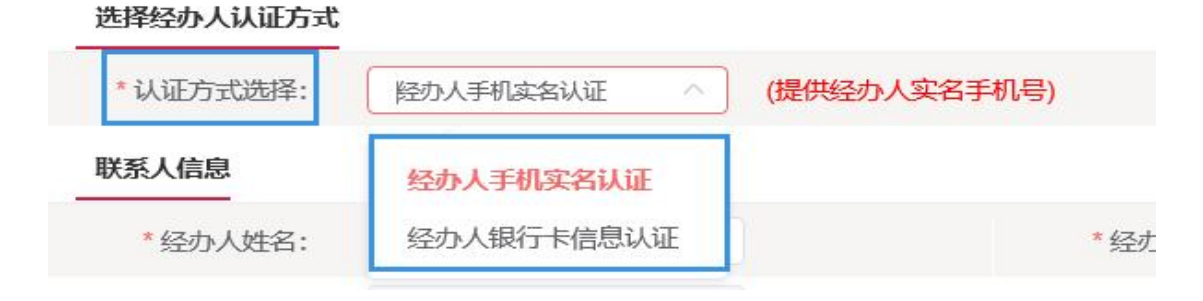

再次核对填写的申请证书信息,如需修改,可点击【返回修改】;如信息核实无误,请点击 【确认订单】。

| BJCA   | 北京数字认证股份有限公司                  |
|--------|-------------------------------|
| $\sim$ | BEIJING CERTIFICATE AUTHORITY |

| 单位基本信息     |                                                                                                    |      |          |                                         |
|------------|----------------------------------------------------------------------------------------------------|------|----------|-----------------------------------------|
| 单位名称:      |                                                                                                    |      | 部门:      |                                         |
| 统——社会信用代码: | and the second second se |      | 单位电话:    |                                         |
| 法定代表姓名:    | 100 C                                                                                                    |      | 法人手机号:   |                                         |
| 法人证件类型:    | 身份证                                                                                                    |      | 法人证件号:   |                                         |
| 证书信息       |                                                                                                    |      |          |                                         |
| 证书商品:      | 单位证书                                                                                                    |      | 证书类型:    | 单位证书                                    |
| 订单号:       | 20211101U051407                                                                                                    |      | 业务类型:    | 证书新办                                    |
| 证书有效期:     | 2021-11-01 00:00:00 至 2022-11-01 23:59:59                                                                                                    |      | 证书价格:    | 0元                                      |
| 签章商品:      |                                                                                                    |      |          |                                         |
| 发票信息       |                                                                                                    |      |          |                                         |
| 发票抬头:      |                                                                                                    |      | 纳税人识别号:  |                                         |
| 地址及电话:     |                                                                                                    |      | 开户行及账号:  |                                         |
| 联系人信息      |                                                                                                    |      |          |                                         |
| 经办人姓名:     |                                                                                                    |      | 经办人手机号:  | (C) (C) (C) (C) (C) (C) (C) (C) (C) (C) |
| 经办人证件类型:   | 身份证                                                                                                    |      | 经办人身份证号: | Inclusion Child                         |
| 经办人银行账号:   |                                                                                                    |      | 经办人电子邮箱: |                                         |
|            |                                                                                                    | 确认订单 | 返回修改     |                                         |

### 第三步:上传资料

证件照片要求提示:

请依次上传工商营业执照电子版(复印件电子版须加盖公章)、经办人身份证头像页电子版(原件)、经办人身份证国徽页电子版(原件);

2. 支持上传格式为 gif、jpg、png、jpeg 的图片,单个图片大小不超过 1.5M。

根据要求,上传证书申请材料。上传完成,点击【确认申请】。

| 🕎 数字认证                                                              | 首页 帮助中心                                  |                                  | 信天行数字证书加      |
|---------------------------------------------------------------------|------------------------------------------|----------------------------------|---------------|
| ▶ 数字证书渠道 : 百色市住房公积金管                                                | 理中心                                      |                                  |               |
| 证书基本信息                                                              |                                          |                                  |               |
| 证书订单号:                                                              |                                          | 单位名称:                            |               |
| 证件类型: 企业营业执照                                                        |                                          | 证件号码:                            |               |
| 请上传以下证件照片                                                           |                                          |                                  |               |
| <ul> <li>证件提示: 1.请依次上传工商营业执照:</li> <li>2.支持上传格式为gif、jpg、</li> </ul> | 电子版(复印件电子版须加盖公章)、<br>png、jpeg的图片,单个图片大小不 | 经办人身份证头像页电子版(原件)、经办人身<br>超过1.5M。 | 份证国徽页电子版(原件); |
|                                                                     |                                          |                                  |               |
| +                                                                   | +                                        | +                                |               |
| 工阀营业执税副本                                                            | 经办人务份证(头像面)                              | 经办人身份证(国数面)                      |               |
|                                                                     | 确认申请                                     | 返回修改 转为线下邮                       | 寄办理           |

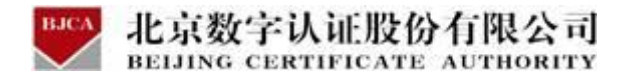

点击获取验证码,经办人手机号将收到验证码,将验证码正确输入。勾选,确定,页面提示

申请成功。

| 百色市住房公积                     | 金管理中心    |                                       |                                                                                           |   |  |
|-----------------------------|----------|---------------------------------------|-------------------------------------------------------------------------------------------|---|--|
|                             | 证书申请签名确认 |                                       |                                                                                           | × |  |
| 20211101U                   | 0        |                                       |                                                                                           |   |  |
| : 企业营业执<br><b>片</b>         |          | 经办人名称:                                | 000                                                                                       |   |  |
| ー<br>1.请依次上传工商<br>1.支持上传格式为 |          | 手机号:                                  |                                                                                           |   |  |
| 1                           |          | 验证码                                   | 请输入 <del>获取验证码</del>                                                                      |   |  |
|                             |          | 我同意向北京数字认证册则,并通过【输入短信;<br>所提交的申请资料真实、 | 股份有限公司申请电子签名认证证书,自愿遵守其电子认证业务规<br>验证码】的方式代表我对证书申请行为的真实意思表示。本人保证、准确、完整,愿意承担由资料虚假失实而导致的一切后果。 |   |  |
|                             |          |                                       | 朔正                                                                                        |   |  |

#### 第四步: 付款结算

在线支付方式有两种(支付宝和微信),任选其中的一种支付方式点击,系统将自动跳转至 支付页面,扫描二维码,支付证书费用。支付成功后,点击【确定】,进行下一步。

| 温馨提示: 订单提交成功, 请尽快付款! 请您在24小时内完成支付, 否则订单会被取消.         订单信息 (订单号: 20201210A000099)         商品名称: 数字证书服务-百色市住房公积金 证书名称: 新办 交易类型: 新办数字证书服务 交易金额:         管理中心         講选择支付方式:         ② ② 就信         ① ③ ② 支付宝         在线支付金额: |                                |                    |               |       |  |
|----------------------------------------------------------------------------------------------------|--------------------------------|--------------------|---------------|-------|--|
| iJ单信息(订单号: 20201210A000099)         商品名称:数字证书服务-百色市住房公积金 证书名称:新办 交易类型:新办数字证书服务 交易金额:         请选择支付方式:         ● ② 微信         ● ② 文付宝         在线支付金额:                                                                        | 温馨提示:订单提交成功,请尽快付款!请您在          | 24小时内完成支付,否则订单会被取消 | o             |       |  |
| <ul> <li>商品名称: 数字证书服务: 古色市住房公积金 证书名称: 新办 交易类型: 新办数字证书服务 交易金额:</li> <li>              读选择支付方式:</li></ul>                                                                                                    | 订单信息 (订单号: 20201210A000099)    |                    |               |       |  |
| 斎选择支付方式:         ご ご 微信         ご ご 文 立付宝         在线支付金额:                                                                                                    | 商品名称:数字证书服务-百色市住房公积金 词<br>管理中心 | 正书名称: 新办           | 交易类型:新办数字证书服务 | 交易金额: |  |
| <ul> <li></li></ul>                                                                                                    | 请选择支付方式:                       |                    |               |       |  |
| <ul> <li></li></ul>                                                                                                    |                                |                    |               |       |  |
| 支付室           在线支付金額:                                                                                                    | 〇 🏏 微信                         |                    |               |       |  |
| <ul> <li></li></ul>                                                                                                    |                                |                    |               |       |  |
| 在线支付金额:                                                                                                    |                                |                    |               |       |  |
|                                                                                                    | 在线支付金额:                        |                    |               |       |  |
|                                                                                                    |                                |                    |               |       |  |

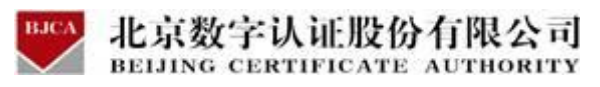

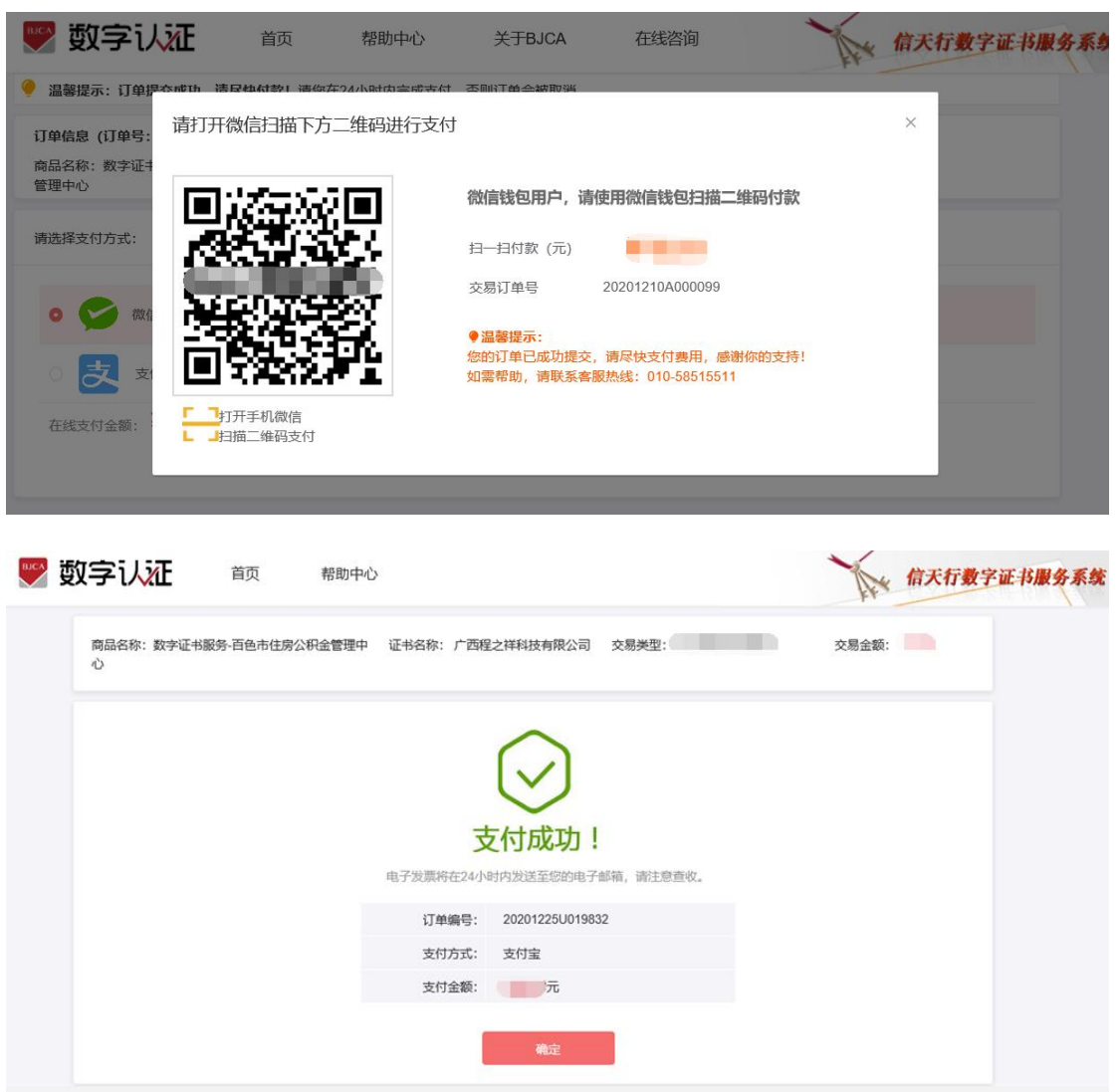

【注】在线平台只能支持【支付宝】和【微信】两种支付方式。

如果必须对公账户打款等其他线下支付方式,上传完资料之后,请自行联系公积金客服热线:

0776-2858005。

银行卡收款对公账户信息如下:

公司全称: 广西程之祥科技有限公司

账 号: 2102 1164 0910 0053 014

开户行: 工行南宁市良庆支行(或五象支行)

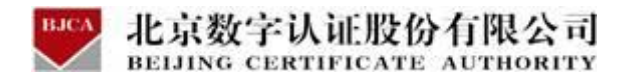

第五步:接收证书产品

受理点人员将会对提交的申请材料进行审核,审核通过之后,证书受理点将为用户制作证书,

**请用户留意公积金管理部的通知**。同时,用户也可以通过在线平台的【订单查询】,查看办 理讲度。

| 🌄 数字认证            | 首页    | 帮助中心 | 信天行数字证书服务系统                                                                                                    |
|-------------------|-------|------|----------------------------------------------------------------------------------------------------|
| ▶ 支付信息 : 百色市住房公积; | 金管理中心 |      |                                                                                                    |
|                   | 4     | 1    | <b>恭喜您,数字证书申请成功!</b><br>材料审核时间为3-5个工作日<br>审核通过后,数字证书将在五个工作日内发出,可通过首页 <mark>订单查询</mark> 查看办理进度。<br>如有任何疑问请拨打公积金受理点电话 0776-2858005<br>关闭 |

注: 1.证书产品制作完成后, 一般 5 个工作日内公积金管理部将会通知申请单位携带有效证

件前往对应公积金网点进行认领。

2.电子发票需手工开具,用户一般10个工作日后再留意电子邮箱。

# 3.1.2 线下邮寄

当在线办理证书业务认证方式核验不通过时,用户可选择使用线下邮寄方式办理证书。

#### 第一步:登录系统

点击进入证书业务系统,点击"**在线新办**"选项。

| 在线新办 の理単位正书                                  | 订单查询<br>如果已经申请数字证书,请点击订单查询,查询证书办理进度                |
|----------------------------------------------|----------------------------------------------------|
| <b>证书更新</b><br>数字证书自办理之日起有效期为一年,到期前需进行证书更新   | <b>证书解锁</b><br>忘记密码或连续编辑10次密码, 导致Usbkey锁死, 憲进行证书解锁 |
| 证书信息变更<br>UKEY证书信息变更<br>当您的单位信息发生变更时,需要力理此业务 | び日本かか<br>当然的证书丢失或损坏时,需要力理比项业务                      |

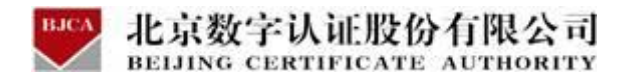

#### 第二步:提交订单

在线平台有强验证方式,所以请如实填写申请证书的信息。其中单位的认证方式有3种可

选,经办人的认证方式有2种可选。申请信息中带\*号的,都是必填项。填写完成,请点击

| 下一步。 |
|------|
|------|

| • 认证方式:                                                                                                    | 法定代表人手机实名认证                                                                                                    | ✓ (提供法定代表人实名字机号,证书记                                                                              | (有发到法定代表人手机)                       |                                             |  |
|----------------------------------------------------------------------------------------------------|----------------------------------------------------------------------------------------------------|--------------------------------------------------------------------------------------------------|------------------------------------|---------------------------------------------|--|
| 单位基本信息                                                                                                    |                                                                                                    |                                                                                                  |                                    |                                             |  |
| •单位名称:                                                                                                    | 當場項帶位名称                                                                                                    |                                                                                                  | <b>部门</b> :                        | 增加入超7888                                    |  |
| 統一社会信用代码:                                                                                                    | 雷德万病一社会施用代码                                                                                                    |                                                                                                  |                                    |                                             |  |
| 单位电话:                                                                                                    | 書唱写单位电话                                                                                                    |                                                                                                  |                                    |                                             |  |
| 法定代表人信息                                                                                                    |                                                                                                    |                                                                                                  |                                    |                                             |  |
| 法定代表人姓名:                                                                                                    | 雪琪写法定代表人姓名                                                                                                    |                                                                                                  | * 法定代表人手机号:                        | 请巩易法定代表入手机导                                 |  |
| 法人证件类型;                                                                                                    | 9 XAE                                                                                                    |                                                                                                  | * 法定代表人证件号:                        | 情報完法定代表人近许与                                 |  |
|                                                                                                    |                                                                                                    |                                                                                                  |                                    |                                             |  |
| 正书商品信息                                                                                                    |                                                                                                    |                                                                                                  |                                    |                                             |  |
| <b>证书商品信息</b><br>● 证书商品选择:                                                                                                    | #017                                                                                                    |                                                                                                  |                                    |                                             |  |
| 证书商品 <b>做型</b><br>• 证书商品选择。<br>选择举办人认证方式                                                                                                    | #QUR                                                                                                    |                                                                                                  |                                    |                                             |  |
| 22书商品信息<br>•证书商品选择:<br>选择些办人认证方式<br>•认证方式选择:                                                                                                    | 章位正示<br>最办人手机实客以近                                                                                                    | ✓ (操係無办人类名字机考)                                                                                   |                                    |                                             |  |
| 四书商品信里<br>・ 证书原品送祭:<br>佐择級办人认证方式<br>・ 认证方式送祭:<br>联系人信里                                                                                                    | 命应证示<br>能办人学机实客以还                                                                                                    | <ul> <li>(債保細防人発為予机等)</li> </ul>                                                                 |                                    |                                             |  |
| 四书商品债里 <ul> <li>证书商品债果</li> <li>证书商品选择:</li> <li>选择经办人认证方式</li> <li>认证方式选择:</li> <li>联系人情里</li> <li>* 运办人姓名;</li> </ul>                                                                                                    | #02E3<br>個か人手の次名以正<br>第四月回り入測会                                                                                                    | <ul> <li>(遺作品乃人資金手系考)</li> </ul>                                                                 | "皇方人寻机寺"                           | 请相导运办人学习                                    |  |
| 年书商品優生 ・ 位书原品送保: 佐井原品送保: 佐藤母か人以にか式送保: ・ 以にか式送保: ・ 保護人債生 ・ 会乃人姓名: ・ 会乃人姓名:                                                                                                    | 参加任务<br>総办人学校大学校工<br>総称写称の人現在<br>参句任                                                                                                    | ✓ (遺供由防人衆会手系号)                                                                                   | ●血力人学系令<br>●血力人建合医令。               |                                             |  |
| 在书商品像里<br>• 证书原品送择:<br>生界原品送择:<br>生界原品送择:<br>生 化证方式选择:<br>• 认证方式选择:<br>- 编力人除名:<br>编力人除名:<br>编力人定件频型:<br>编力人是字影演:                                                                                                    | #02년8     #03人早時成者以近     #03月前の人現在     #09日     #03月前の人現在     #09日     #03月前の人現在     #01日                                                                                                    | ✓ (遺供品)人泉名芋利奇) (通供品)人泉名芋利奇) (用于動変解粉質双両)                                                          | " 单办人学系令"<br>" 单办人考会证务。            | ( 读明书记办人学校<br>( 读明书记办人学校                    |  |
| 年村商品優生 ・ 征书原品送保: ・ 征书原品送保: ・ 仏征方式送保: ・ 仏征方式送保: ・ 協力人協名: ・ 協力人協名: ・ 協力人同子影響: ・ 影野省会: ・ 影野省会:                                                                                                    | #02년8     #03人早時本名以正     #03月前の人現金     #09日     #03月前の人現金     #01日     #03月前の人現金     #01日     #10日     #10     #10     #10     #10     #10     #10  | (遺供品)人泉名芋利奇)           (遺供品)人泉名芋利奇)           (月子鼓衣蝉松弦次鸣)                                        | ● 血力人于现今,<br>● 血力人身份可令。<br>● 夢房城市。 | ( ##94055494<br>( ##9405549129<br>( 20)     |  |
| 在书籍品售里 它在书籍品售里 它在书层品选择: 此算品选择: 此算品选择: 公证方式选择: 。 品力人就条: 品力人证件关型: 品力人证件关型: 品力人证件关键: 。 能导发音会: 。 能导发生会: 。 能导发生会:                                                                                                    | #四任市     #四代市     #約入早時本名以正     #回時時代の入場者     #回時時代の入場者     #回時時代の入場者     #回時時代の入場者     #回時時代の入場者     #回時時代の人場合     #回時時代の人場合     #回日前代の人場合     #回日前代の人場合     #回日前代の人場合     #回日前代の人場合     #回日前代の人場合     #回日前代の人場合     #回日前代の人場合     #回日前代の人場合     #回日前代の人場合     #回日前代の人場合     #回日前代の人場合     #回日前代の人場合     #回日前代の人場合     #回時時代の人場合     #回日前代の人場合     #回日前代の人     #回日前代の人     #回日前代の人 | (通供品力人供名手利号)       (用子型収得包括双甲)                                                                   | ● 幽乃人寻兆寺<br>● 幽乃人身必定寺。<br>● 都容城市。  | 波想号記の人手校。<br>  波相写記の人手校<br>  記念             |  |
| 四书前品像里 中世书高品述茶:<br>法算品办人以往方式选择:<br>次正方式选择:<br>() 近方式选择:<br>() 近方式选择:<br>() 近方式选择:<br>() 近方式选择:<br>() 近方式选择:<br>() 近方式选择:<br>() 近方式定义选择:<br>() 近方式选择:<br>() 近方式选择:<br>() 近方选择:<br>() 近方式选择:<br>() 近方式选;<br>() 近方式选;<br>() 近方式选;<br>() 近方式选;<br>() 近方式选;<br>( | 学校正年           第日本中的安容以近           第日本中的安容以近           第日本                                                                                                    | (遺保血力人気気手列(中) (遺保血力人気気手列(中) (局子数気候税技久雨)                                                          | * 单办人学机务;<br>* 单办人身份证务;<br>* 部号组节; | () 第8年5日20人学校<br>() () 第8月5日20人参学任寺<br>()   |  |
| 在书籍品盤里 • 位书源品述界:<br>法算品之界:<br>法算品之界:<br>小口方式选择:<br>• 知力人就在:<br>· 和力人就会:<br>· 和力人就会:<br>· 和可知道:<br>· 和可知道:<br>· 和可知道:<br>· 和可知道:<br>· 和可知道:<br>· 和可知道:<br>· · · · · · · · · · · · · · · · · · ·                                                                                                     | 学校送年           昭和月前の人前告           昭和月前の人前告           伊田田           御田川市の人前告           伊田           御田川市の人前告           伊田           御田川市の人前告           伊田           御田川市の小市は           伊田田           伊田           伊田           伊田           伊田           伊田           伊田           伊田           伊田           伊田           伊田                                                                                                    | <ul> <li>(遺疾血力人気名手孔●)</li> <li>(遺疾血力人気名手孔●)</li> <li>(局子服気等低波気率)</li> <li>(局子服気等低波気率)</li> </ul> | * 单办人学机寺;<br>* 单办人身份证寺;<br>* 参导城市; | () 读出年纪八大年代<br>() 读明年纪〇八年代<br>() <b>11日</b> |  |

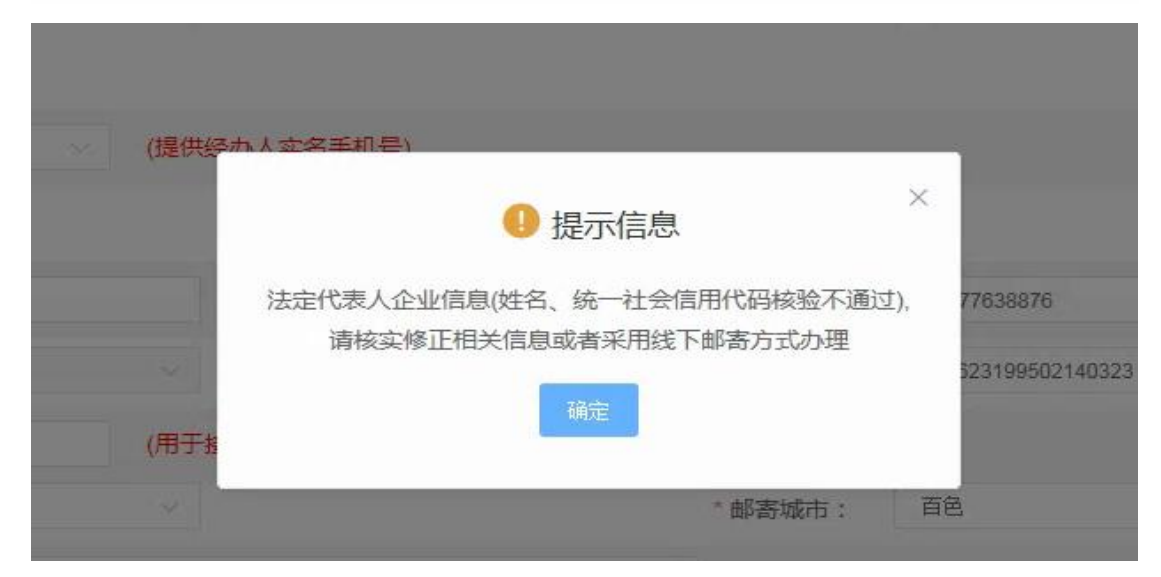

点击下一步,页面报错"核验不通过"的提示信息时,点击【确定】,点击【线下邮寄】。

|        | 京数字  | 认证股份有限<br>RTIFICATE AUTHO | 公司<br>DRITY                                      |               |  |
|--------|------|---------------------------|--------------------------------------------------|---------------|--|
| *邮寄省份: | 广西   | × ]                       | * 邮寄城市:                                          | 百色 V          |  |
| *邮寄地址: | 测试   |                           | (此为收件地址,                                         | 如有县级市请务必详细填写) |  |
| *验证码:  | 5504 | 55 04                     |                                                  |               |  |
|        |      | 我已阅读并同意《北京数字认述            | 正股份有限公司电子认证服务协议》<br>否正确,确认后请点击"下一步"。<br>下一步 线下邮寄 | &《个人信息保护政策》   |  |

再次核对填写的申请证书信息,如需修改,可点击【返回修改】;如信息核实无误,请点击

【确认订单】。

| 单位基本信息    |                                                                                                    |                  |      |
|-----------|----------------------------------------------------------------------------------------------------|------------------|------|
| 单位名称:     | and the second second                                                                                                    | 部门:              |      |
| 统一社会信用代码: | and the second second sec | 单位电话:            |      |
| 法定代表姓名:   |                                                                                                    | 法人手机号:           |      |
| 法人证件类型:   | 身份证                                                                                                    | 法人证件号:           |      |
| 证书信息      |                                                                                                    |                  |      |
| 证书商品:     | 单位证书                                                                                                    | 证书类型:            | 单位证书 |
| 订单号:      | 20211101U051407                                                                                                    | 业务类型:            | 证书新办 |
| 证书有效期:    | 2021-11-01 00:00:00 至 2022-11-01 23:59:59                                                                                                    | 证书价格:            | 0元   |
| 签章商品:     |                                                                                                    |                  |      |
| 发票信息      |                                                                                                    |                  |      |
| 发票抬头:     |                                                                                                    | 纳税人识别号:          |      |
| 地址及电话:    |                                                                                                    | 开户行及账号:          |      |
| 联系人信息     |                                                                                                    |                  |      |
| 经办人姓名:    | 100 C                                                                                                    | 经办人手机号:          |      |
| 经办人证件类型:  | 身份证                                                                                                    | 经办人身份证号:         |      |
| 经办人银行账号:  |                                                                                                    | 经办人电子邮箱:         |      |
|           |                                                                                                    | <b>确认订单</b> 返回修改 |      |

#### 第三步:打印申请表

系统将自动生成申请表,请按下方页面提示打印证书申请表,共计2页。

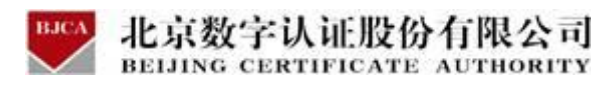

🖤 数字认证

订单号: 20201230U016668

# 单位数字证书申请表

| 请如实填写本表,*为必填项,并提交相应证明材料全北京数字认证股份  | 有限公可(以下简称:数字认证公可)或其设立的注册机构审核。 |
|-----------------------------------|-------------------------------|
| I 证书业务类型                          |                               |
| ☑ 在线新办   □ 证书更新   □ 丢失补办   □ 损坏补办 | 🧰 信息变更 📄 证书吊销 📄 证书退货 🔲 密码解锁   |
| Ⅱ 证书有效期                           |                               |
| 证书有效期: 12月                        |                               |
| Ⅲ 证书应用信息                          |                               |
| 渠道名称: 百色市住房公积金管理中心                |                               |
| 应用归属单位:                           | 应用系统名称:                       |
| Ⅳ 申请单位信息                          |                               |
| * 单位名称:                           | *单位电话:                        |
| *通信地址:                            |                               |
| V 法定代表人信息                         |                               |
| *法定代表人:                           | *法定代表人手机号:                    |
| *法定代表人证件类型: 身份证                   | *法定代表人证件号:                    |
| VI 经办人信息                          |                               |
| *经办人姓名: *经办人手机:                   | * 经办人邮箱:                      |
| * 经办人证件类型: 身份证                    | * 经办人身份证号:                    |
|                                   |                               |

- 加速数字证书和明戒器、蔬菜、丢失、证书中的修建其单重大发更、或用户不希望提供使用数字证书、发现数字证书被不当使用的情况,用户应当立即到数字认证公司度权的这份机构申请吊纲证书,吊纲手供运得各边形机构的规定,数字认证公司在按到吊纲申请是并对申请受新审批无误居,在24小时内吊绳用户的数字证书。
- 当发生证书被滥用。用户未展行本协议、CPS中规定其他吊销情形时。数字认证公司有权监按吊销证书。
- 第七条 个人俗皇保护
- 用户同型的数字认证必可规交方域数字证书所应要的身份使量(个人用户有规交性名、身份证号、实名手机号、电子邮箱、联展地址、标在单位使量;企业用户带规交企业名称、编织机构代码,统一社会作用代码、通信地址、结定代 获人及组为人姓名、身份证号、实名手机号),且用户提现数字认证公司的其第三方合作机构传递的世俗里用于物实用户身份。
- 根据监管的要求,载字认证公司需要带保存与认证相关的用户多份信息,信息保存期限为数字证书失效后十年。
- 3. 根据法律法规、强制性的行动表法或司法要求业须提供用户身份依重的情况下。数字认证公司将收据要求对外共享、转让、公开被器相关依重。
- 本协议有关个人俗星保护条款的完整内容见数字认证公司网站上公布的《个人俗星保护政策》。
- 第八条 责任限制与免除
- 用户故意或完置当地换了不完整、不可靠或已过捐的论量,又推扬正常的流程绝供了必须的审前文件,得到了数字认证公司端发的数字证书,由出列载的一切后来应当用户全部承担,数字认证公司不承担与证书内容结关的责任,但可以根括请求投供给委司助。
- 用户知圣数字证书制作数后已编失老或者可數已编失老未及时合知首关各方、并并止使用协制作数据,未向数字认证公司经供真实、完聚和准确的信息,或者有关他过港,给数字证书依赖方、数字认证公司造成提关的,录但随借责任。
- 3. 数字认证公司与这册机构合作,约定自这册机构承担身份被证义条约,对于由这册机构过键导致用户受有损失约,自这册机构承担全部期借责任,与数字认证公司无关。用户应当单级构这册机构主张赔偿责任。
- 4. 因数字以适心可形设备或用物故障导致大效硬符分数数字还并继续建设、登运、中断、无序举英,或管件、异止全部或部分证书服务的、数字以适心可不承担任何防带责任。本项研究定本"数术故障"引起展洒包括但不限子; (1)不可能力; (2) 关联单位如电力、电传、遵许研门而数; (3) 扁羊衣告; (4) 设备或用物故障。
- 如数字认证公司已谨慎地道相呈限行丁国旅浩律、法规及CP82.规定,视为数字认证公司不存在过增,元须对因此产单的提先承担陪给责任,

#### 第九条 共他

本台议条款可自該字认正公司延时更新,数字认正公司会通过网站timps/norms.bjaz.ca进行通知和心存,更新居的协议一旦心存却替代展关的协议条款,用户如果不投更做故居的协议,可于通知发存之已载十五日内,向数字认正公司授权的注册 机构线出吊端正书的申请,如果准确设有线出异议,则现为同章就更做订居的协议。

- 本协议与数字认证公司网站上公布的《北京数字认证股份有限公司电子认证业务规则》共同构成关于数字证书的完整协议。
- 本协议的者效期限为证书的者效期限。证书者效期限届编,用户更新证书的,本协议者效期限博题至证书更新期限届编日。
- 3. 本估议之效力、施展、发更、执行与导议解决均该局中华人民共和国结结。因本估议产单之争议、首先型编支好估商解决、估商不成的、双方同型将导议施交北发作做强员会并把把其取行有效的件做规则在北发申请仲裁、所作裁决 是将员约、对双方者的实力。
- 如本协议中的任何条款元论因何种原因完全成部分元效,本协议的其余条款仍应有效。
- 数字认证公司对本告议享有最终编奏权。
- 用户确认已经认真阅读并完全组解本协议中的各项条款,用户在申请表上端名、监索,或初次使用数字证书的行为,均表明按受本协议的约束,本协议即时单效。

| \$TEO | 返回修改         | 下一步 |
|-------|--------------|-----|
|       | ALL HELIS VA |     |

#### 第四步: 付款结算

在线支付方式有两种(支付宝和微信),任选其中的一种支付方式点击,系统将自动跳转至

支付页面,扫描二维码,支付证书费用。支付成功后,点击【确定】,进行下一步。

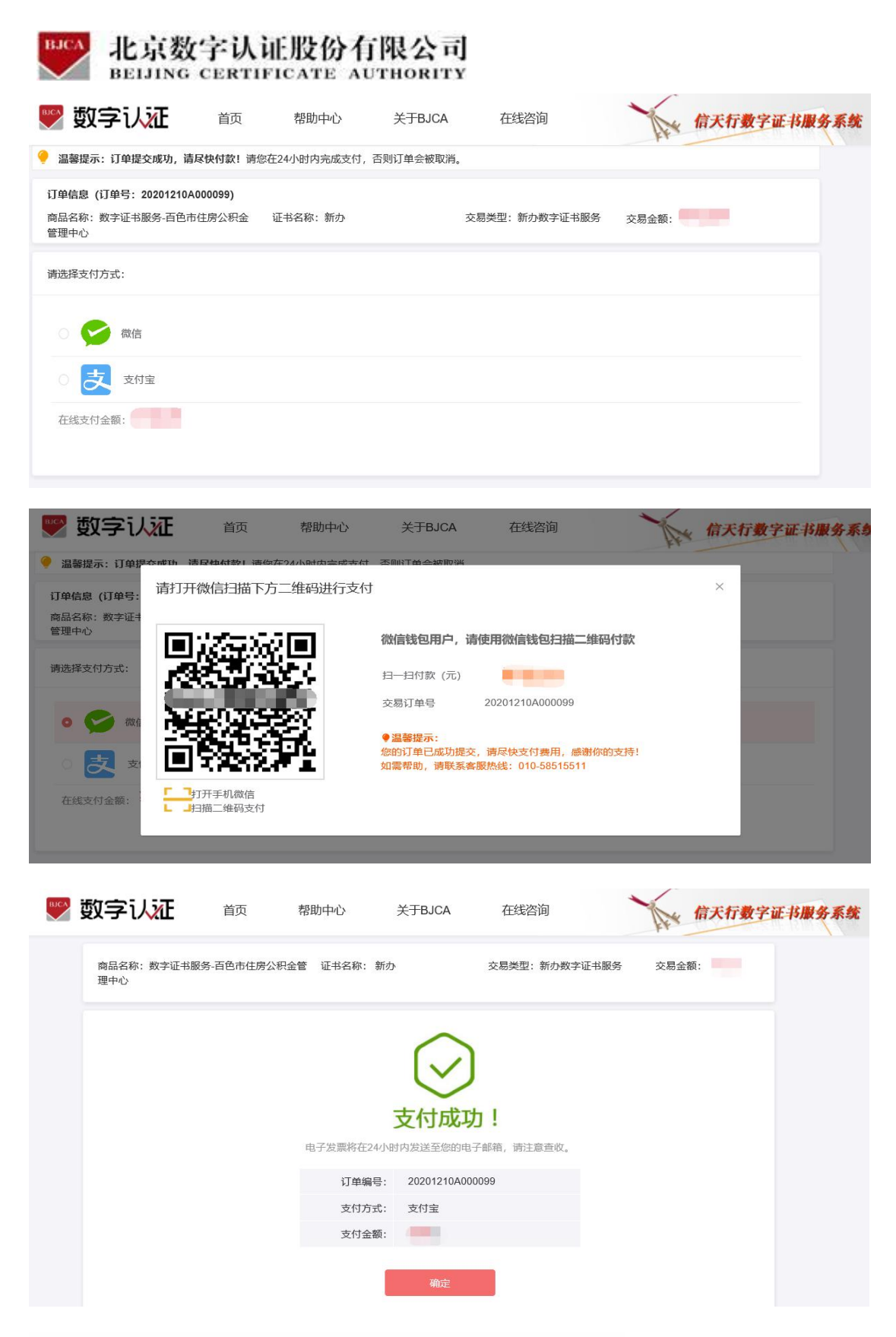

【注】在线平台只能支持【支付宝】和【微信】两种支付方式。

如果必须对公账户打款等其他线下支付方式,请自行联系公积金客服热线:0776-2858005。

银行卡收款对公账户信息如下:

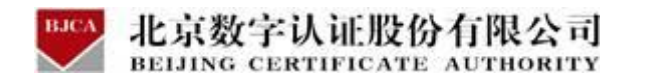

- 公司全称: 广西程之祥科技有限公司
- 账 号: 2102 1164 0910 0053 014
- 开户行:工行南宁市良庆支行(或五象支行)

#### 第五步:邮寄申请材料

支付完成之后,请将证书申请材料邮寄到指定受理点,受理点人员将会对提交的申请材料进

行审核。审核通过之后,将为用户制作证书,请用户留意公积金管理部的领取证书产品通知。

同时,用户也可以通过在线平台的【订单查询】,查看办理进度。

#### 邮寄证书申请的材料如下:

- 1. 填写完整的《单位数字证书申请表》(一式两份并加盖单位公章);
- 2. 营业执照的副本复印件(复印件需加盖单位公章);
- 3. 法人有效身份证件复印件(复印件需加盖单位公章);
- 4. 经办人有效身份证件复印件(复印件需加盖单位公章);
- 5. 《单位授权委托书》(加盖申请单位公章及法人、经办人签字)。
- 注: 单位授权委托书在平台上有模板可下载,不可改动模板内容。

#### 请将证书申请材料邮寄到以下指定受理点:

地址: 广西壮族自治区百色市右江区龙景街道龙景东路 11 号聚丰广场办公楼 202

收件人: 黄惠婷

联系电话: 0776-2858005

填写快递单时,请注明"办理百色公积金证书"字样,单位自付邮寄运费,不要快递到付。

注: 1.证书产品制作完成后, 一般 5 个工作日内公积金管理部将会通知申请单位携带有效证

件前往对应公积金网点进行认领。

#### 2.电子发票需手工开具,用户一般10个工作日后再留意电子邮箱。

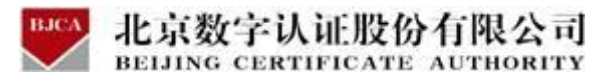

# 3.2 证书更新 (收费标准: 220 元/张/年)

- 证书的有效期为一年, 证书到期后需要续费更新, 才能正常使用。
- 未过期证书进行更新,新证书有效期在旧证书截止日期的基础上顺延一年。
- 已过期证书进行更新,新证书有效期从用户下载新证书之日起计算,向后顺延一年。

具体操作指导流程如下:

#### 第一步:登录系统

点击进入证书业务系统,点击"**证书更新**"选项。

| 在线新か の理単位证书                                                                                                    | 订单查询<br>如果已经申请数字证书,请点击订单查询,查询证书功理进度              |
|----------------------------------------------------------------------------------------------------|--------------------------------------------------|
| 记书更新<br>数字证书自办理之日起有效期为一年,到期前需进行证书更新                                                                                                    | <b>证书解锁</b><br>忘记密码或连续输错10次密码,导致Usbkey锁死,需进行证书解锁 |
| ₩ 14/2 ● 2000 ₩ 14/2 ● 2000 ₩ 14 | ○ 证书补办<br>当您的证书丢失或局环时,需要力理此项业务                   |

插入需更新续期的 USBKey 证书,更新页面会自动显示证书名称,输入【证书密码】,点

击【登录】。

| 🦲 证书在线更新             | 三, 温馨提示                       |
|----------------------|-------------------------------|
| <b>证书名称:</b> 百色更新 <  | 请插入需要在线更新的证书介质,输入密码登录后即可更新信息。 |
| <b>证书密码:</b> ••••••• |                               |
| - P+# 3              |                               |
| 登录                   |                               |
|                      |                               |

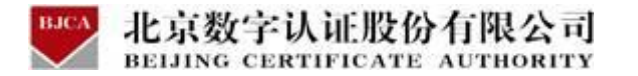

【注】如果使用 360 浏览器, 记得切换成兼容模式进行办理。

|                                   | # @>        |
|-----------------------------------|-------------|
| 🗅 谷歌 📀 网址大全 🔍 360搜索   📸 百度 🔐 腾讯文档 | ♥ 极速模式 (推荐) |
|                                   | (受 兼容模式     |

#### 第二步:提交订单

进入订单提交页面,输入信息,带\*号的,都是必填项,请仔细填写。确认信息无误,点击

【下一步】。

注:如果单位名称和组织机构代码都发生了变化,则无法更新,只能重新申请办理新证书。

| 单位基本信息     |                            |                                       |                             |                    |
|------------|----------------------------|---------------------------------------|-----------------------------|--------------------|
| * 单位名称:    | 测试                         |                                       | 部门:                         | 海给入部门去称            |
| *组织机构代码:   | 123456789                  |                                       | 统一社会信用代码:                   | · 清渊写统一社会信用代码      |
| 单位电话:      | 遭填写单位电话                    |                                       |                             |                    |
| 法定代表人信息    |                            |                                       |                             |                    |
| *法定代表人姓名:  | 请填写法人姓名                    |                                       | *法人手机号:                     | 唐旗写手机号             |
| 法人证件类型:    | 🔾 身份证 🛛 😟 其他               |                                       | *法人证件号:                     | 遭填骂法人证件号           |
| 证书商品信息     |                            |                                       |                             |                    |
| *证书选择:     | ECC单位正书                    |                                       |                             |                    |
| 选择经办人认证方式  |                            |                                       |                             |                    |
| * 经办人认证方式: | 清洗择                        | · · · · · · · · · · · · · · · · · · · |                             |                    |
| 联系人信息(请使用  | 经办人实名认证的手机号办理。如经办/         | 人手机号未实名认证请更换经办人)                      |                             |                    |
| ≢ 经办人姓名:   | 清谋写经办人姓名                   | 诸输入姓名                                 | * 经办人手机号;                   | 谭嫔写经办人手机号          |
| 经办人证件类型:   | 身份证                        |                                       | * 经办人身份证号:                  | 请填写经办人身份证号         |
| ≢ 经办人电子邮箱: | 清填写经办人电子邮箱                 | (用于接收解镀授权码)                           |                             |                    |
| * 验证码:     | 清填写手机验证码                   | 发送合证码                                 |                             |                    |
|            | ] 我己阅读并同意 <b>《北京数字认证股份</b> | 有限公司电子认证服务协议》&《个/                     | 、信息保护政策》 & 《个人金属<br>如法阿莫特义。 | 他账户信息保护声明》&《风险知情书》 |
|            |                            | 明依和以上項与內容走台」<br>下一步                   | -wa, wa⊮∪pia,ki≂ r−27°.     |                    |

#### 第三步:确认订单

请再次核对证书信息,如有问题,可点击【返回修改】;如无误,请点击【确认订单】,继 续进行下一步。

| 单位基本信息     |                                           |           |      |
|------------|-------------------------------------------|-----------|------|
| 单位名称:      | 测试                                        | 部门:       |      |
| 组织机构代码:    | 123456789                                 | 单位电话:     |      |
| 法定代表姓名:    | 100                                       | 法定代表人手机号: |      |
| 法定代表人证件类型: | 其他                                        | 法定代表人证件号: |      |
| 证书信息       |                                           |           |      |
| 证书商品:      | ECC单位证书                                   | 证书类型:     | 单位证书 |
| 订单号:       | 20211101U051202                           |           |      |
| 证书有效期:     | 2021-11-01 00:00:00 至 2023-11-01 23:59:59 | 证书价格:     | 0元   |
| 签章类型:      |                                           |           |      |
| 联系人信息      |                                           |           |      |
| 经办人姓名:     | 1000                                      | 经办人手机号:   |      |
| 经办人证件类型:   | 身份证                                       | 经办人身份证号:  |      |
| 经办人银行账号:   |                                           | 经办人电子邮箱:  |      |
| 通讯省份:      | 广西                                        | 通讯城市:     | 百色   |
| 详细地址:      |                                           |           |      |

按照要求上传资料,上传完成,点击【确认申请】。

BICA 北古粉空计证股份右限公司

证件照片要求提示:

1.请依次上传工商营业执照电子版(复印件电子版须加盖公章)、经办人身份证头像页电子版(原件)、经办人身份证国徽页电子版(原件);

\* /

2.支持上传格式为 gif、jpg、png、jpeg 的图片,单个图片大小不超过 1.5M。

| <ul> <li>数字证书渠道 : 百</li> </ul>                                                                                                    | 色市住房公积金管                                         | <b>?理中心</b>                                                                    |                                                                  |                |  |
|----------------------------------------------------------------------------------------------------|--------------------------------------------------|--------------------------------------------------------------------------------|------------------------------------------------------------------|----------------|--|
| 证书基本信息                                                                                                    |                                                  |                                                                                |                                                                  |                |  |
| 证书订单号:                                                                                                    | -                                                |                                                                                | 单位名称:                                                            |                |  |
| 证件类型:                                                                                                    | 企业营业执照                                           |                                                                                | 证件号码:                                                            |                |  |
| 请上传以下证件照片                                                                                                    |                                                  |                                                                                |                                                                  |                |  |
| <ul> <li>· 证件提示: 1.请依次.</li> <li>2.支持上f</li> </ul>                                                                                                    | 上传工商营业执照<br>传格式为gif、jpg、                         | 电子版(复印件电子版须加盖公章)<br>png、jpeg的图片,单个图片大小                                         | 、经办人身份证头像页电子版(原件)、经办人<br>不超过1.5M。                                | 身份证国徽页电子版(原件); |  |
| ● 证件提示: 1.请依次<br>2.支持上:                                                                                                    | 上传工商营业执照<br>传格式为gif、jpg、                         | 电子版(复印件电子版须加盖公章)<br>png、jpeg的图片,单个图片大小                                         | 、经办人身份证头像页电子版(原件)、经办人<br>不超过1.5M。                                | 身份证国徽页电子版(原件); |  |
| ● 证件提示: 1.请依次,<br>2.支持上:                                                                                                    | 上传工商营业执照<br>传格式为gif、jpg、<br>十                    | 电子版(复印件电子版须加盖公童)<br>png、jpeg的图片,单个图片大小                                         | 、经办人身份证头像页电子版(原件)、经办人<br>不超过1.5M。                                | 身份证国徽页电子版(原件); |  |
| <ul> <li>● 证件提示: 1.请依次<br/>2.支持上</li> <li>□</li> <li>□<!--</td--><td>上传工商营业执照<br/>传格式为gif、jpg、<br/>十<br/><sup>执照副本</sup></td><td>电子版(复印件电子版须加盖公童)<br/>png、jpeg的图片,单个图片大小<br/>————————————————————————————————————</td><td>、经办人身份证头像页电子版(原件)、经办人<br/>不超过1.5M。<br/>+<br/><sub>最办人身份证(国家面)</sub></td><td>身份证国徽页电子版(原件);</td><td></td></li></ul> | 上传工商营业执照<br>传格式为gif、jpg、<br>十<br><sup>执照副本</sup> | 电子版(复印件电子版须加盖公童)<br>png、jpeg的图片,单个图片大小<br>———————————————————————————————————— | 、经办人身份证头像页电子版(原件)、经办人<br>不超过1.5M。<br>+<br><sub>最办人身份证(国家面)</sub> | 身份证国徽页电子版(原件); |  |

点击验证码,等待经办人手机收到验证码短信,填写验证码,点击【确定】。

| BJCA   | 北京数字认证股份有限公司                  |
|--------|-------------------------------|
| $\sim$ | BEIJING CERTIFICATE AUTHORITY |

| 百色市住房公积                     | 全管理中心    |                                       |                                           |                                                     |                    |   |  |
|-----------------------------|----------|---------------------------------------|-------------------------------------------|-----------------------------------------------------|--------------------|---|--|
|                             | 证书申请签名确认 |                                       |                                           |                                                     |                    | × |  |
| 20211101U                   | 0        |                                       |                                           |                                                     |                    |   |  |
| : 企业营业执<br><b>片</b>         |          | 经办人名称:                                |                                           |                                                     |                    |   |  |
| —<br>1.请依次上传工商<br>1.支持上传格式为 |          | 手机号:                                  |                                           |                                                     |                    |   |  |
|                             |          | 验证码                                   | 词输入                                       | 获取验证码                                               |                    |   |  |
|                             |          | 我同意向北京数字认证那则,并通过【输入短信号<br>所提交的申请资料真实、 | 8份有限公司申请电子签4<br>检证码】的方式代表我对<br>准确、完整,愿意承担 | S认证证书,自愿遵守其电子认证<br>证书申请行为的真实意思表示。<br>由资料虚假失实而导致的一切后 | 正业务规<br>本人保证<br>果。 |   |  |
|                             |          |                                       | 确定                                        |                                                     |                    |   |  |

### 第四步: 付款结算

在线支付方式有两种(支付宝和微信),任选其中的一种支付方式点击,系统将自动跳转至

支付页面,扫描二维码,支付证书更新费用。支付成功后,点击【确定】,进行下一步。

| 温馨提示:订单提交成功,请尽快付款!请                                                | 您在24小时内完成支付,否则订单会 | 被取消。          |       |
|--------------------------------------------------------------------|-------------------|---------------|-------|
| 订 <b>单信息 (订单号:20201208A000014)</b><br>商品名称:数字证书服务-百色市住房公积金<br>管理中心 | 证书名称: 公积金         | 交易类型:更新数字证书服务 | 交易金额: |
| 请选择支付方式:                                                           |                   |               |       |
| () 😢 微信                                                            |                   |               |       |
| • <u>天</u> 支付宝                                                     |                   |               |       |
| 在线支付金额:                                                            |                   |               |       |
|                                                                    |                   |               |       |

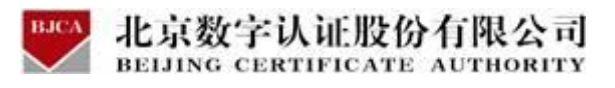

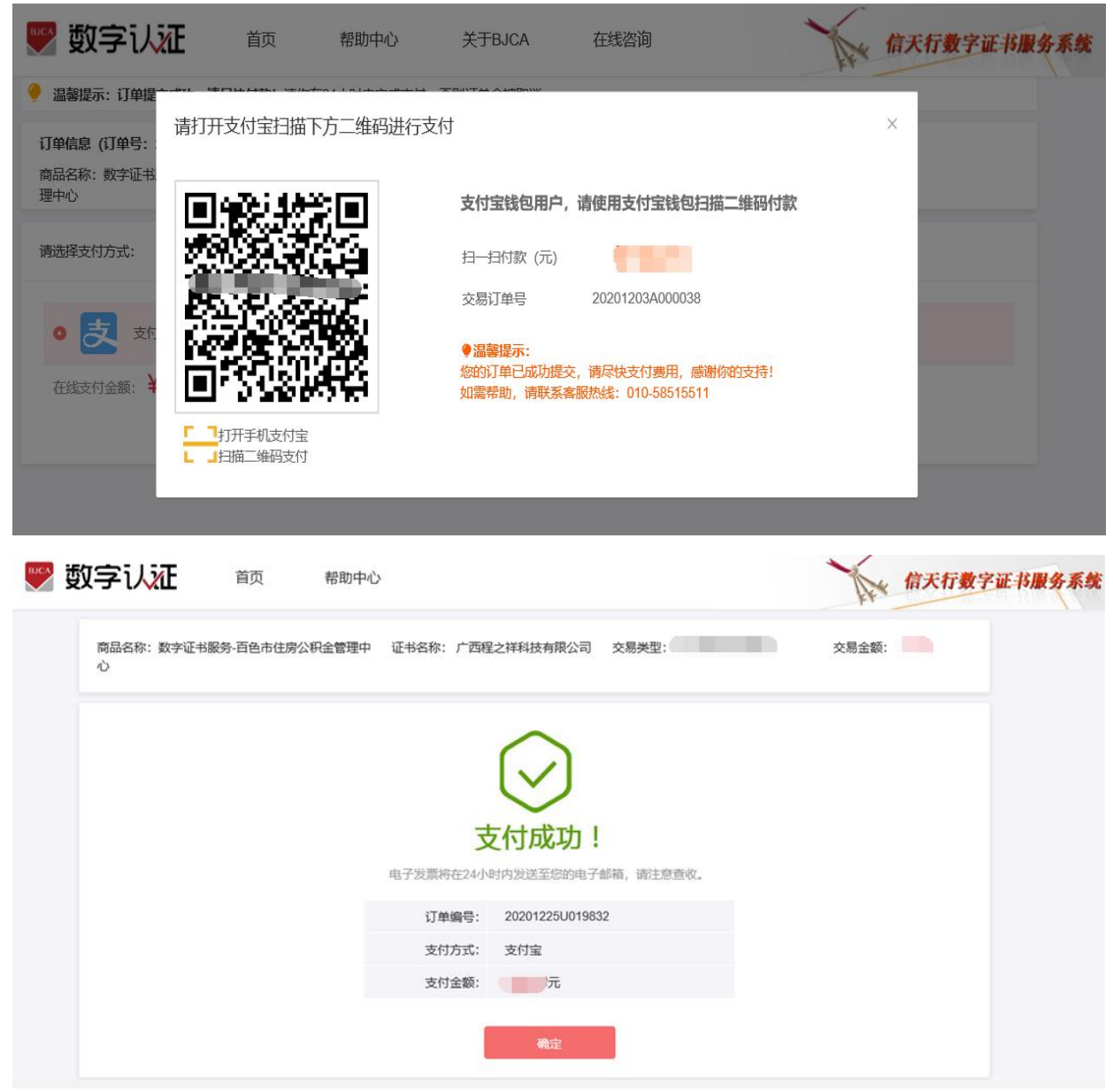

【注】在线平台只能支持【支付宝】和【微信】两种支付方式。

如果必须对公账户打款等其他线下支付方式,上传完资料之后,请自行联系公积金客服热线:

0776-2858005。

银行卡收款账户信息如下:

公司全称: 广西程之祥科技有限公司

开户行:工行南宁市良庆支行(或五象支行)

账 号: 2102 1164 0910 0053 014

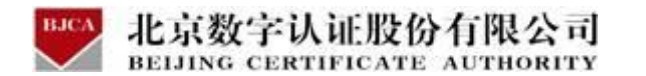

第五步:下载证书

点击确定之后,系统将自动进行下载更新证书到 UK。等待出现提示下载成功,点击关闭即

可,证书更新业务完成,证书密码不变。

注:此时电脑只插一枚待更新的 UK,不可插多枚 UK,签发过程中,请不要拔掉 UK。

| 🌄 数字认证                                                                                                    | 首页                                                                                                    | 帮助中心 |                  |      | 信天行数字证书 | 服务系统                |
|----------------------------------------------------------------------------------------------------|----------------------------------------------------------------------------------------------------|------|------------------|------|---------|---------------------|
|                                                                                                    |                                                                                                    |      | 江北笑骨山 法藉机        | ė    |         |                     |
|                                                                                                    |                                                                                                    |      | aL [732.37],用有18 | ~··· |         |                     |
|                                                                                                    |                                                                                                    |      |                  |      |         |                     |
|                                                                                                    |                                                                                                    |      |                  |      |         |                     |
|                                                                                                    |                                                                                                    |      |                  |      |         |                     |
| ∞ 秋今13                                                                                                    | <b>正</b> 首五                                                                                                    | 家助由心 |                  |      | Arcaer  | 12 182 42           |
| ♥ 数字认為                                                                                                    |                                                                                                    | 帮助中心 |                  |      | 信天行數字证  | 书服务系统               |
| <ul> <li>         ・ 一次の一次の一次の一次の一次の一次の一次の一次の一次の一次の一次の一次の一次の一</li></ul>                                                                                             | <b>在</b>                                                                                                    | 帮助中心 |                  |      | 信天行數字证  | 书服务系统               |
| <ul> <li>         ・ 一次の目前になった。         ・ 一次の目前になった。         ・ 一次の目前になった。         ・ 一次の目前になった。         ・ 一次の目前になった。         ・ ・・・・・・・・・・・・・・・・・・・・・・・・・・・</li></ul> | 正 首页 前数字证书已下载成功。                                                                                                    | 帮助中心 |                  |      | 信天行数字证  | 书服务系统               |
| <ul> <li>         ・ 温馨提示: 念申请<br/>・ 温馨提示: 念申请<br/>教字証书下號成功<br/>订单号:<br/>・         ・         ・</li></ul>                                                            | 正 首页<br>的数字证书已下载成功。<br>20211101U051202<br>证书再新                                                                                                    | 帮助中心 |                  |      | 信天行数字证: | 书服务系统               |
| <ul> <li>         • 温馨提示: 您申请用         <ul> <li></li></ul></li></ul>                                                                                               | 正 首页 B(数字证书已下载成功。) 20211101∪051202 证书更新 则试                                                                                                    | 帮助中心 |                  |      | 信天行數字证  | 体服务系统               |
| <ul> <li>         ・ 数字しい         ・         ・         ・</li></ul>                                                                                                   | <ul> <li>         ・         ・         ・</li></ul>                                                                                                    | 帮助中心 |                  |      | 信天行数字证  | <i>祎<b>服务</b>系统</i> |
|                                                                                                    | ■                                                                                                    | 帮助中心 |                  |      | 信天行数字证: | 林服务系统               |
| <ul> <li>         ・ 登録を示いたのです。         はのでは、またでは、またでは、またでは、またでは、またでは、またでは、またでは、また</li></ul>                                                                        | ● 第页 ● 第页 ● 第回 ● 第回 | 帮助中心 |                  |      | 信天行数字证  | 移服务系统               |

注: 电子发票需手工开具, 用户一般 10 个工作日后再留意电子邮箱。

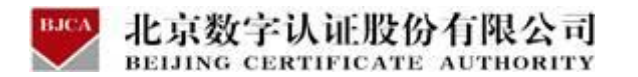

# 3.3 证书解锁 (收费标准:免费)

如果出现以下情况,需要办理证书解锁业务:忘记密码,重置密码或密码已锁死。

具体操作指导流程如下:

#### 第一步:登录系统

点击进入证书业务系统,点击"<mark>证书解锁</mark>"选项。

| ▶ 数字证书渠道 : 百色市住房公积金管理中心                      |                                           |
|----------------------------------------------|-------------------------------------------|
| 在线新かの理単位正书                                   | 订单查询<br>如果已经申请数字证书,请点击订单查询,查询证书办理进度       |
| 证书更新<br>数字证书自办理之日起有效期为一年,到期前翻进行证书更新          | 证书解锁<br>忘记密码或连续输错10次密码,导致Usbkey锁死,需进行证书解锁 |
| 证书信息变更<br>UKEY证书值息变更<br>当您的单位信息发生变更时,需要办理此业务 | 证书补办<br>当您的证书丢失或损坏时,需要办理此项业务              |

#### 第二步:申请解锁

电脑插上需解锁的证书 U-Key,页面显示出证书名称,点击【下一步】。

|      | 2          | 3           | 4    |
|------|------------|-------------|------|
| 申请解锁 | 获取授权码      | 校验授权码,设置新密码 | 完成解锁 |
|      |            |             |      |
|      | *江市友扬- 加哈士 |             |      |

#### 第三步:填写信息

任选 3 种单位认证方式的其中一种,涉及接收解锁授权码的,请如实填写信息。填写完成, 点击【下一步】。

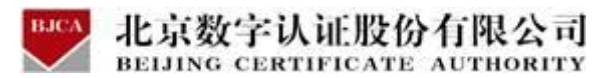

1.法人手机实名认证:提供法人实名手机号,解锁授权码发到法人手机。

2.法人银行卡信息认证:提供法人银行账户信息,解锁授权码发到法人手机。

3.企业对公账户打款认证:提供企业对公账户信息,解锁授权码在对公账户收款1分钱记录

附言中查询。

| 申请       | 鲜银         |   | 获取授权码          | 校验授权码,设    | 置新密码       | 完成解锁 |
|----------|------------|---|----------------|------------|------------|------|
| 择认证方式    |            |   |                |            |            |      |
| 认证方式:    | 法人手机实名认证   | i | (提供法人实名手机号,解锁热 | 我积碍发到法人手机) |            |      |
| 位基本信息    | 法人手机实名认证   |   |                |            |            |      |
| 单位名称:    | 法人银行卡信息认证  |   |                | 部门:        |            |      |
| 一社会信用代码: | 企业对公账户打款认证 |   |                | 单位电话:      |            |      |
| 定代表人信息   |            |   |                |            |            |      |
| *法定代表姓名: | 清填写法人姓名    |   |                | *法人手机号码:   | 谱填写法人手机号码  |      |
| 法人证件类型:  | ● 身份证      |   |                | *法人证件号:    | 遭填写法人证件号   |      |
| 乘人信息     |            |   |                |            |            |      |
| ▪ 经办人姓名; | 遭填写经办人姓名   |   |                | * 经办人手机:   | 请填写经办人手机   |      |
| 经办人证件类型: | 身份证        |   |                | * 经办人身份证号: | 请填写经办人身份证号 |      |
| 经办人电子邮箱: | 清琪写经办人电子邮箱 |   |                |            |            |      |
| 址信息      |            |   |                |            |            |      |
|          | 请选择        |   |                | * 通讯城市     | 诸远拜        |      |
| * 通讯省份   |            |   |                |            |            |      |

#### 第四步:设置新密码

根据您选择的认证方式查看收到解锁授权码,输入解锁授权码,填写重置新证书密码。点击 下一步,证书解锁完成。

注:如没收到解锁授权码,请电话联系 400-919-7888 咨询。

| 申请解锁                                          | 获取授权码     | 校验授权码,设置新密码       | 完成解锁 |
|-----------------------------------------------|-----------|-------------------|------|
| 温馨提示:                                         | ●证书名称:    |                   |      |
| 授权码已经发送到法定代表人<br>約手机上                         |           |                   |      |
| 录入收到的解锁授权码,并设置新的证                             | * 解锁授权码:  | 请输入收到的解锁授权码       |      |
| 如果没有收到解锁授权码,请电话联系<br>BJCA客户服务人员 400-700-1900。 | *设置证书新密码: | 6 - 16位,建议数字和字母组合 |      |
| 如果您变更授权方式,请点击取消订单<br>8钮,停止办理当前业务。             | ♥ 确认新密码:  | 6-16位,建议数字和字母组合   |      |
|                                               |           |                   |      |

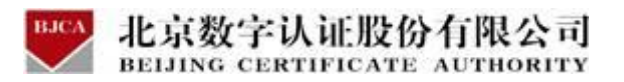

|      | 2       |             |      |
|------|---------|-------------|------|
| 申请解锁 | 获取授权码   | 校验授权码,设置新密码 | 完成解锁 |
|      | 恭喜您, 数  | 文字证书解锁成功!   |      |
|      | 证书解锁成功; | 青牢记您的新密码    |      |
|      | _       |             |      |

温馨提示:如果无法在线办理证书解锁业务,请携带证书 UK 前往附近的公积金网点进行现

场的证书解锁。

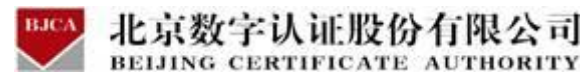

# 3.4 证书补办 (收费标准: 100 元/枚)

当证书 UK 丢失后, 需重新申请并办理一张与原证书信息一致的证书, 同时用户的原证书被 注销。

# 3.4.1 在线补办

#### 在线办理需上传的申请资料:

1. 工商营业执照电子版(复印件电子版须加盖公章)。

2. 经办人身份证头像页电子版(原件), 经办人身份证国徽页电子版(原件)。

具体操作指导流程如下:

第一步:登录系统

进入证书业务系统,点击"证书补办"选项。

| 在线新办 の理単位证书                                  | 订单查询<br>如果已经申请数字证书,请点击订单查询,查询证书办理进度               |
|----------------------------------------------|---------------------------------------------------|
| <b>证书更新</b><br>数字证书自办理之日起有效赋为一年,到期前需进行证书更新   | <b>证书解锁</b><br>忘记密码或连续输着10次密码,导致Usbkey额死, 需进行正书解锁 |
| ₩ 部本書書 2000 1000 1000 1000 1000 1000 1000 10 | 证书补办<br>当您的证书去失或员坏时,需要办理此项业务                      |

### 第二步:确认信息

输入需要补办的单位证书统一社会信用代码,点击【查询】。系统将会发送验证码到经办人 手机,输入收到的验证码,点击【确定】。

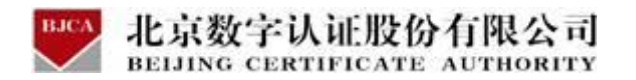

| ▶ 数字证书办理 : 百色市住房公积金管理中心 |             |
|-------------------------|-------------|
| → 温馨提示:您可以在本页面查询您的订单信息。 |             |
| * 数字证书类型:               | ● 单位数字证书    |
| *证件类型:                  | 工商营业执照等证照 > |
| * 统一社会信用代码:             | 统一社会信用代码    |
|                         | 查询          |
|                         |             |
|                         |             |

| 教字证书办理: 百色市住房公积金管理中心     |                            |
|--------------------------|----------------------------|
| 🤗 温馨提示: 您可以在本页面查询您的订单信息。 |                            |
| * 数字证书类型:                | <ul> <li>单位数字证书</li> </ul> |
| *证件类型:                   | 工商营业执照等证照 >                |
| *统一社会信用代码:               |                            |
| 验证码:                     | 输入验证吗                      |
|                          |                            |
|                          | 确定                         |

系统会自动显示出证书信息,核对下信息,点击【补办】。

| 「数子址や朱道」       | 日日印任房本供並官 | Ξ·H·/U· |                      |                     |             |             |    |
|----------------|-----------|---------|----------------------|---------------------|-------------|-------------|----|
| 清洗择雪要补办的证      | *         |         |                      |                     |             |             |    |
| 订单号            | 证书名称      | 业务类型    | 介质号                  | 密码卡号                | 申请时间        | 订单完成时间      | 操作 |
| 0201222A000032 | 测试单位      | 初次办理    | 50182017120200<br>03 | 81800000011535<br>1 | 2020年12月22日 | 2020年12月22日 | 补办 |
|                |           |         | 共1条                  | 10条/页 🗸             | < 1 >       | 返回          | i) |

### 第三步:提交订单

输入证书信息,仔细核对,确认无误,点击【下一步】。

单位的认证方式有 3 种可选 (该选择会涉及到时接收系统推送的"证书密码"通知,请如

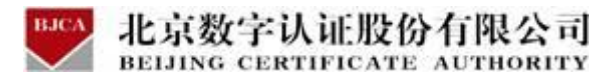

实填写信息,信息有误系统将会核验不通过):

1. 选择【企业对公账户认证】:提供企业对公账户信息,证书密码在对公账户收款1分钱

#### 记录附言中查询。

- 2. 选择【法定代表人手机实名认证】:提供法人实名手机号,证书密码发到法人手机。
- 3. 选择【法定代表人银行卡信息认证】:提供法人银行账户信息,证书密码发到法人手机。

| → 数字证书渠道                 | 百色市住房公职金管理中心                                                                                                    |                                                                                                  |                                                                   |                                                                                                    |                |
|--------------------------|----------------------------------------------------------------------------------------------------|--------------------------------------------------------------------------------------------------|-------------------------------------------------------------------|----------------------------------------------------------------------------------------------------|----------------|
| 💡 温馨说示: 请如时3             | <b>自马申请位息,</b> 为不获明时时, 清白编辑                                                                                                    | 电发票指头、纳税人识别号、经办人电子邮箱。                                                                            |                                                                   |                                                                                                    |                |
| 200 - Constantino (1990) |                                                                                                    |                                                                                                  |                                                                   |                                                                                                    |                |
| 选择认证方式                   |                                                                                                    |                                                                                                  |                                                                   |                                                                                                    |                |
| "认证方式:                   | 注意代表人手打卖有以证                                                                                                    | ◎ (建筑北人学名中机号 唐和四次相北人中)                                                                           | n)                                                                |                                                                                                    |                |
| 单位基本信息                   |                                                                                                    |                                                                                                  |                                                                   |                                                                                                    |                |
| "單位名称:                   | mi(mi)                                                                                                    |                                                                                                  | 載门:                                                               | <b>2</b> 81人称"280                                                                                                    |                |
| "统一社会位则代码:               |                                                                                                    |                                                                                                  | 甲位电话:                                                             | <b>使</b> 和马田位相信                                                                                                    |                |
| 法定代表人信息                  |                                                                                                    |                                                                                                  |                                                                   |                                                                                                    |                |
| *法定代表人姓名:                |                                                                                                    |                                                                                                  | *法人手机号:                                                           |                                                                                                    |                |
| 法人证件类型:                  | <ul> <li>BBBE</li> </ul>                                                                                                    |                                                                                                  | *法人证件号:                                                           |                                                                                                    |                |
| 证书商品信息                   |                                                                                                    |                                                                                                  |                                                                   |                                                                                                    |                |
| 发票信息                     |                                                                                                    |                                                                                                  |                                                                   |                                                                                                    |                |
| •发票拍头:                   | interio                                                                                                    |                                                                                                  | (納稅人得到号)                                                          |                                                                                                    |                |
| 地址及电话:                   | 通输和移址及编辑                                                                                                    |                                                                                                  | 开户行及账号:                                                           | 进入H171年63288号                                                                                                    |                |
| 选择经办人认证方式                |                                                                                                    |                                                                                                  |                                                                   |                                                                                                    |                |
| * 认证方式包括                 | 经办人手机或告以证                                                                                                    | (愛供這办人與名手机号)                                                                                     |                                                                   |                                                                                                    |                |
| 联系人信息                    |                                                                                                    |                                                                                                  |                                                                   |                                                                                                    |                |
| *1200.018:               |                                                                                                    |                                                                                                  | "经办人手机号:                                                          | and a second second sec |                |
| 1990人)出得菜型:              | 982                                                                                                    | 0                                                                                                | "经历人通知论号"                                                         |                                                                                                    |                |
| 1 经历入电子和图:               | and the second second                                                                                                    | (#1158400468884.40)                                                                              | <ul> <li>A Biblioghty</li> </ul>                                  | 10                                                                                                    |                |
| · BERIPHT:               | and a second second sec |                                                                                                  |                                                                   | 、如果母級市議会会詳細場等)                                                                                                    |                |
| · 1925:                  | 1003                                                                                                    | - 2 N                                                                                            |                                                                   |                                                                                                    |                |
|                          |                                                                                                    | <ul> <li>         第三次出現員     </li> <li>         通知時期     </li> <li>         アー・チ     </li> </ul> | (北方教学认正股份有限公司电子认正股份的)<br>增加以其他关于的化并和其中的一种<br>上编写内容是否正确。确认后通先去下一步。 | ) & (个人電量量的構成)<br>2                                                                                                    |                |
| ▶ 数<br><del>?</del> 温    | 牧字证书渠道 :<br>馨提示:请如实!                                                                                                    | <b>百色市住房公积金管理中心</b><br><b>真写申请信息。</b> 为不影响报销,请                                                   | <b>ş准确填</b> 写发票抬头、                                                | 纳税人识别号、经办人电子                                                                                                    | 产邮箱。           |
| 选择                       | 释认证方式                                                                                                    |                                                                                                  |                                                                   |                                                                                                    |                |
|                          | *认证方式:                                                                                                    | 企业对公账户打款认证 ^                                                                                     | (提供企业对公账F                                                         | 自信息,证书密码在对公账户收                                                                                                    | <b>女款1分钱记录</b> |
| 单位                       | 立基本信息                                                                                                    | 企业对公账户打款认证<br>法定代表人手机实名认证                                                                        |                                                                   |                                                                                                    |                |
|                          | *单位名称:                                                                                                    | 法定代表人银行卡信息认识                                                                                     | E                                                                 | 部门:                                                                                                    | 请输入部门名称        |
| * 1.7:                   | 41.今月日115777.                                                                                                    | 244050003744050000                                                                               |                                                                   |                                                                                                    |                |

#### 第四步:确认订单

核对提交的证书信息,有误的可点击返回修改;无误的可点击【确认订单】。

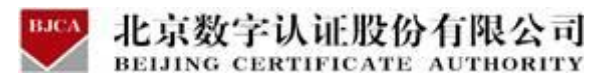

| ▶ 数字证书渠道 : 百          | 色市住房公积金管理中心           |          |                                    |
|-----------------------|-----------------------|----------|------------------------------------|
| 🤌 温馨提示: 请确认以          | 下内容是否正确,并点击"确认订单"按钮 。 |          |                                    |
| 单位基本信息                |                       |          |                                    |
| 单位名称:                 | 测试单位                  | 部门:      |                                    |
| 统一社会信用代码:<br>(组织机构代码) | 852963741852963741    | 单位电话:    |                                    |
| 法定代表姓名:               |                       | 法人手机号:   | -                                  |
| 法人证件类型:               | 身份证                   | 法人证件号:   |                                    |
| 发票信息                  |                       |          |                                    |
| 发票抬头:                 | 测试单位                  | 纳税人识别号:  | 852963741852963741                 |
| 地址及电话:                |                       | 开户行及账号:  |                                    |
| 联系人信息                 |                       |          |                                    |
| 经办人姓名:                | 100 C                 | 经办人手机号:  |                                    |
| 经办人证件类型:              | 身份证                   | 经办人身份证号: | (1000)                             |
| 经办人银行账号:              |                       | 经办人电子邮箱: | Contraction and Annual Contraction |
|                       | 确认订                   | 单 返回修改   |                                    |

#### 第五步:上传资料

证件照片要求提示:

1.请依次上传工商营业执照电子版(复印件电子版须加盖公章)、经办人身份证头像页电子版 (原件)、经办人身份证国徽页电子版(原件);

2.支持上传格式为 gif、jpg、png、jpeg 的图片,单个图片大小不超过 1.5M。

按照要求,上传申请材料,上传完成,点击【确认申请】。

| ▶ 数字证书渠道 : 百色市住房公积金 | 管理中心        |             |        |
|---------------------|-------------|-------------|--------|
| 证书基本信息              |             |             |        |
| 证书订单号:              |             | 单位名称:       | ALC: N |
| 证件类型: 企业营业执照        |             | 证件号码:       |        |
| 请上传以下证件照片           |             |             |        |
|                     |             |             |        |
| +                   | +           | +           |        |
| 工商营业执照副本            | 经办人身份证(头像面) | 经办人身份证(国徽面) |        |
|                     |             |             |        |
|                     |             |             |        |

点击获取验证码,输入手机收到的验证码,点击【确定】。

| BJCA   | 北京数字认证股份有限公司                  |
|--------|-------------------------------|
| $\sim$ | BEIJING CERTIFICATE AUTHORITY |

| 百色市住房公积                     | 金管理中心    |                                       |                                                                                                    |   |  |
|-----------------------------|----------|---------------------------------------|----------------------------------------------------------------------------------------------------|---|--|
|                             | 证书申请签名确认 |                                       |                                                                                                    | × |  |
| 20211101U                   | 0        |                                       |                                                                                                    |   |  |
| : 企业营业执<br><b>片</b>         |          | 经办人名称:                                |                                                                                                    |   |  |
| —<br>1.请依次上传工商<br>2.支持上传格式为 |          | 手机号:                                  |                                                                                                    |   |  |
|                             |          | 验证码                                   | 请输入获取验证码                                                                                            |   |  |
|                             |          | 我同意向北京數字认证服则,并通过【输入短信器<br>所提交的申请资料真实、 | R份有限公司申请电子签名认证证书,自愿遵守其电子认证业务规<br>验证码】的方式代表我对证书申请行为的真实意思表示。本人保证<br>准确、完整,愿意承担由资料虚假失实而导致的一切后果。<br>确 定 |   |  |
|                             |          | _                                     |                                                                                                    | _ |  |

## 第六步: 付款结算

在线支付方式有两种(支付宝和微信),任选其中的一种支付方式点击,系统将自动跳转至

支付页面,扫描二维码,支付证书费用。支付成功后,点击【确定】,进行下一步。

| <ul> <li>温馨提示:订单提交成功,请尽快付款!请您在24小时<br/>订单信息(订单号: 20201222A000036)</li> </ul> | 内完成支付,否则订单会被取消。 |                                |       |     |
|------------------------------------------------------------------------------|-----------------|--------------------------------|-------|-----|
| 商品名称:数字证书服务-百色市住房公积金管理中心                                                     | 证书名称:测试单位       | 交易类型:补办数字证书服务                  | 交易金额: |     |
| 请选择支付方式:                                                                     |                 |                                |       |     |
| 🔿 😒 微信                                                                       |                 |                                |       |     |
|                                                                              |                 |                                |       |     |
| 在线支付金额:                                                                      |                 |                                |       |     |
|                                                                              |                 |                                |       |     |
|                                                                              |                 |                                |       |     |
|                                                                              |                 |                                |       |     |
| 20. 请打开微信扫描下力一维码进行<br>3服务                                                    | 丁文付             |                                |       | ~   |
|                                                                              | 微信钱包            | 1用户,请使用微信钱包扫描二维码               | 冯付款   | - 1 |
|                                                                              | 扫—扫付            | 款 (元)                          |       |     |
|                                                                              | 交易订单            | 号 20201222A000036              |       |     |
|                                                                              | ●温馨提定 您的订单      | <b>示:</b><br>己成功提交,请尽快支付费用,感谢你 | 的支持!  |     |
|                                                                              | 如需帮助,           | 请联系客服热线: 010-58515511          |       |     |
| ¥【 「□]打开手机微信 L 」扫描二维码支付                                                      |                 |                                |       |     |
|                                                                              |                 |                                |       |     |

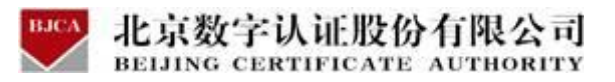

| 商品名称:数字证书服务-百色市住房公积金管 证书名称:<br>理中心 | 交易类型: 交易金额:        |  |
|------------------------------------|--------------------|--|
|                                    | $\frown$           |  |
|                                    | $\bigcirc$         |  |
|                                    | 支付成功!              |  |
| 电子发票将在24小时                         | 时内发送至您的电子邮箱,请注意查收。 |  |
| 订单编号:                              | 20201210A000099    |  |
| 支付方式:                              | 支付宝                |  |
| 支付金额:                              |                    |  |
|                                    | 20 cm              |  |
|                                    | 4用定                |  |

【注】在线平台只能支持【支付宝】和【微信】两种支付方式。

如果必须对公账户打款等其他线下支付方式,上传完资料之后,请自行联系公积金客服热线:

0776-2858005。

银行卡收款对公账户信息如下:

公司全称: 广西程之祥科技有限公司

账 号: 2102 1164 0910 0053 014

开户行: 工行南宁市良庆支行(或五象支行)

### 第七步:接收证书产品

支付完成后,受理点人员将会对提交的申请材料进行审核。审核通过之后,证书受理点将制 作证书产品,请用户注意留意通知。同时,用户也可以通过在线平台的【订单查询】,查看 办理进度。

注: 1.证书产品制作完成后, 一般 5 个工作日内公积金管理部将会通知申请单位携带有效证 件前往对应公积金网点进行认领。

2.电子发票需手工开具,用户一般10个工作日后再留意电子邮箱。

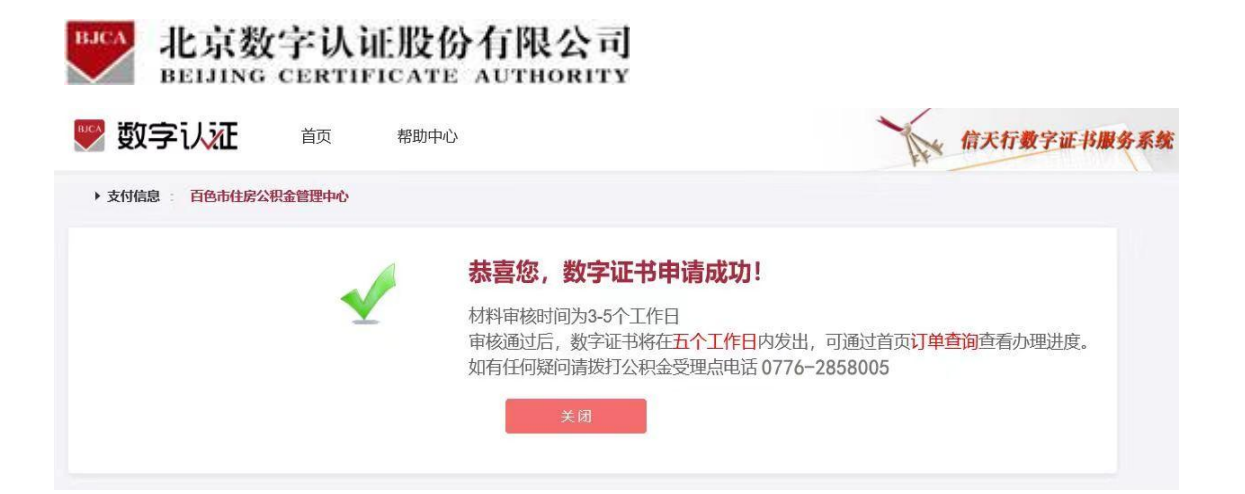

# 3.4.2 线下邮寄补办

当在线办理证书业务**认证方式核验不通过**时,用户可选择使用**线下邮寄**方式办理证书。

#### 第一步:登录系统

点击进入证书业务系统,点击"**证书补办**"选项。

| 在线新办 カ理単位正书                                  | 订単直询<br>如果已经申请数字证书, 请点击订单查询, 查询证书功理进度            |
|----------------------------------------------|--------------------------------------------------|
| 记书更新<br>数字证书自办理之日起有效期为一年,到期前需进行证书更新          | <b>证书解锁</b><br>忘记密码或函续输借10次密码,导致Usbkey锁死,需进行证书解锁 |
| ₩計結局変更<br>UKEY证书信息変更<br>当何的单价作自号生态面时 零型九四州小终 | ★ 证书补办<br>当您的证书丢失或最坏时,需要办理此项业务                   |

#### 第二步:提交订单

在线平台有强验证方式,所以请如实填写申请证书的信息。其中单位的认证方式有 3 种可选,经办人的认证方式有 2 种可选。申请信息中带\*号的,都是必填项。填写完成,请点击下一步。

| BJCA   | 北京数字认证股份有限公司                  |
|--------|-------------------------------|
| $\sim$ | BEIJING CERTIFICATE AUTHORITY |

| 制从证方式                                  |                                         |                       |                                    |                                                                          |  |
|----------------------------------------|-----------------------------------------|-----------------------|------------------------------------|--------------------------------------------------------------------------|--|
| *认证方式:                                 | 法是代表人干和实际认正                             | (提供法人实名手机号,证书密码发到法人手制 | 0                                  |                                                                          |  |
| 加基本信息                                  |                                         |                       |                                    |                                                                          |  |
| * 单位名称:                                | <b>建筑双半位名称</b>                          |                       | 80'):                              | REARING                                                                  |  |
| 社会信用代码:                                | HOCTIN-IL-IN-INFORMATION                |                       | 单位电话:                              | 建筑其中位的适                                                                  |  |
| E代表人信息                                 |                                         |                       |                                    |                                                                          |  |
| 定代表人姓名:                                | ana ana ana ana ana ana ana ana ana ana |                       | *法人手机号:                            | #1077589                                                                 |  |
| 法人证件类型:                                | <ul> <li>● 前位正</li> </ul>               |                       | "法人证件号:                            | 诸国际协人还许可                                                                 |  |
| 调品信息                                   |                                         |                       |                                    |                                                                          |  |
| 正书商品选择:                                | 10/202-16                               |                       |                                    |                                                                          |  |
| 信息                                     |                                         |                       |                                    |                                                                          |  |
| "发票指头:                                 | RECTORA                                 |                       | * 拥限人识别号:                          | 清重局的现代和影响                                                                |  |
| 地址及电话:                                 | RECTALIOUS                              |                       | 开户恒及账号:                            | inaum-Gales                                                              |  |
| 1程办人认证方式                               |                                         |                       |                                    |                                                                          |  |
| 从证方式选择:                                | 经办人手机实名认证                               | (證供經办人実名手机号)          |                                    |                                                                          |  |
| 人伯思                                    |                                         |                       |                                    |                                                                          |  |
| * 经办人蜂名:                               | INXTROALES                              |                       | "经办人手机号"                           | 推测国际办人手机                                                                 |  |
|                                        | filmE                                   |                       | " 经办人券份证号:                         | matricolamize                                                            |  |
| の人証件典型:                                |                                         |                       |                                    |                                                                          |  |
| の人证件类型:<br>の人电子邮箱:                     | · 建筑等任约人也学家等                            | (用于接收电子发展、解散授权码)      |                                    |                                                                          |  |
| 办人证件类型:<br>办人电子邮箱:<br>"邮告省份:           | · 建筑现在分析于常道<br>                         | (用于抽放电子发票、瞬时硬权码)      | - Mathian                          | 180.528                                                                  |  |
| 办人证件地型:<br>办人电子邮箱:<br>"邮务省份:<br>"邮务地址: | 00000000000000000000000000000000000000  | (用于接收电子发展、模拟建议码)      | * Aleksatuts:<br>(dt.)+80+14-14644 | (油加)<br>(加)<br>(加)<br>(加)<br>(加)<br>(加)<br>(加)<br>(加)<br>(加)<br>(加)<br>( |  |

点击下一步,页面报错"核验不通过"的提示信息时,点击【确定】,点击【线下邮寄】。

| (j     | 是供经# | ヽ人 ☆名手机 早\                                 |                                                                       |      |
|--------|------|--------------------------------------------|-----------------------------------------------------------------------|------|
| ()     | 司    | 法定代表人企业信息(姓名<br>请核实修正相关信息                  | ×<br>提示信息<br>、統一社会信用代码核验不通过), 77638876<br>或者采用线下邮寄方式办理<br>62319950214 | 0323 |
|        | ~    |                                            | *邮寄城市: 百色                                                             |      |
| *邮寄省份: | 广西   | ~                                          | *邮寄城市: 百色 ~                                                           |      |
| *邮寄地址: | 测试   |                                            | (此为收件地址,如有县级市请务必详细填写)                                                 |      |
| * 验证码: | 5504 | 5 5 0 4<br>2 我已阅读并同意《北京数字认证<br>请核对以上填写内容是否 | 股份有限公司电子认证服务协议》 & 《个人信息保护政策》<br>正确,确认后请点击"下一步"。<br>货下邮寄               |      |

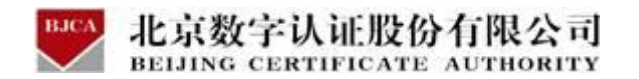

再次核对填写的申请证书信息,如需修改,可点击【返回修改】;如信息核实无误,请点击

【确认订单】。

| 温馨提示: 请确认以 | 下内容是否正确,并点击"确认订单"按钮。                      |  |          |                                                                                                    |
|------------|-------------------------------------------|--|----------|----------------------------------------------------------------------------------------------------|
| 单位基本信息     |                                           |  |          |                                                                                                    |
| 单位名称:      | 新办                                        |  | 部门:      |                                                                                                    |
| 统一社会信用代码:  | 333333333333333333                        |  | 单位电话:    |                                                                                                    |
| 法定代表姓名:    |                                           |  | 法人手机号:   |                                                                                                    |
| 法人证件类型:    | 身份证                                       |  | 法人证件号:   |                                                                                                    |
| 证书信息       |                                           |  |          |                                                                                                    |
| 证书商品:      | 单位证书                                      |  | 征书樂型:    | 单位证书                                                                                                    |
| 订单号:       | 20201210A000112                           |  | 业务类型:    | 证书新办                                                                                                    |
| 证书有效期:     | 2020-12-10 16:58:50 至 2021-03-10 23:59:59 |  | 证书价格:    |                                                                                                    |
| 发票信息       |                                           |  |          |                                                                                                    |
| 发票拾头:      | 新办                                        |  | 纳税人识别号:  | 333333333333333333                                                                                                    |
| 地址及电话:     |                                           |  | 开户行及账号:  |                                                                                                    |
| 联系人信息      |                                           |  |          |                                                                                                    |
| 经办人姓名:     | (III)                                     |  | 经办人手机号:  |                                                                                                    |
| 经办人证件类型:   | 身份证                                       |  | 经办人身份证号: |                                                                                                    |
| 经办人银行账号:   |                                           |  | 经办人电子邮箱: | and the second second se |

#### 第三步:打印申请表

系统将自动生成申请表,请按下方页面提示打印证书申请表,共计2页。

| 🖤 数字认证                            | 订单号: 20201230U016668          |
|-----------------------------------|-------------------------------|
| 单位数字                              | 证书申请表                         |
| 请如实填写本表,*为必填项,并提交相应证明材料至北京数字认证股份4 | 与限公司(以下简称:数字认证公司)或其设立的注册机构审核。 |
| I 证书业务类型                          |                               |
| 🕑 在线新办 📄 证书更新 📄 丢失补办 📄 损坏补办       | 🔲 信息变更 📄 证书用销 📄 证书退货 📄 密码解锁   |
| <b>I</b> 证书有效期                    |                               |
| 证书有效期: 12月                        |                               |
| Ⅲ 证书应用信息                          |                               |
| 渠道名称: 百色市住房公积金管理中心                |                               |
| 应用归属单位:                           | 应用系统名称:                       |
| Ⅳ 申请单位信息                          |                               |
| *单位名称:                            | * 单位电话:                       |
| *通信地址:                            |                               |
| V 法定代表人信息                         |                               |
| *法定代表人:                           | *法定代表人手机号:                    |
| *法定代表人证件类型: 身份证                   | *法定代表人证件号:                    |
| VI 经办人信息                          |                               |
| *经办人姓名: *经办人手机:                   | * 经办人邮箱:                      |
| * 经办人证件类型: 身份证                    | * 经办人身份证号:                    |
| M 人北甘卡佐白                          |                               |

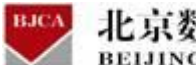

北京数字认证股份有限公司 BEIJING CERTIFICATE AUTHORITY

| 1.         | 如過數字运书和明微露、微数、恶失、运书中的他皇发坐堂大变更、或用户不希望把接使用数字运书、发现数字运书被不当使用的情况,用户应当立即到数字认证公司提现的注册机构申请吊铆运书。吊铆手接道相各注册机构的规                |
|------------|----------------------------------------------------------------------------------------------------|
|            | 定。数字认证公司在按到吊领申请后共对申请您帐审结无误后,在24个时内吊领用户的数字证书。                                                                        |
| 2.         | 当发皇证书被滥用。周户未履行本的以、CPS中规定关他吊销情形时,数字认证公司有权正按吊销证书。                                                                     |
| 第七条        | <b>冬个人信意保护</b>                                                                                                    |
| 1.         | 用户房堂向数字以证公司报交办理载字证书研公案的身份很重(个人用户需报交挂名、身份证号、卖名手机号、电子邮箱、联系地址、所在单位很重;企业用户需报交企业名称、编织机构代码,做一社会倍用代码、通信地址、特定代              |
|            | 我人及远方人姓名。身份证号、实名李帆号), 星周户搜奴数字认证公司向其第三方合作机构传递的进位星周子被实局户身份。                                                           |
| 2.         | 根船监管的要求,数字认证公司需要看换存与认证相关的用户身份依显,依里保存期限为数字证书完放后十年。                                                                   |
| 3.         | 根据法律法规、强制性的行政教法或司法要求业级提供用户发出信里的情况下,载字认证公司将位据要求对外共享、转让、公开被案相关信息。                                                     |
| 4.         | 本你议有关个人信息保护条款的完整内容见数字认证公司两站上公布的《个人信息保护政策》。                                                                          |
| 第八条        | 医液红滑射与兔隙                                                                                                    |
| 1.         | 用户故堂或无意当路傍了不完整。不可靠或已过期的俗意,又根据正常的很凝稳傍了少额的吉稼文件,得到了数字认证公司率发的数字证书,自止引起的一切后展然自用户全部承担,数字认证公司不承担与证书内容相关的责任,但               |
|            | 可以横把请求拒绝的要帮助。                                                                                                    |
| 2.         | 用户知墨数字证书制作数把已经失意或发可赖已经失意太及时合知有关各方、并禁止使用该制作数据,未向数字认证公司抵供真实、完整和准确的信息,或者有其他过德,绘数字证书故根方、数字认证公司读成摄失的,录起贴错录               |
|            | 4.                                                                                                    |
| 3.         | 数字认证公司与这册机构合作,约定自这册机构表理身份验证义务的,对于由这册机构过端导致用户受者搞失的,由这册机构集组全部赔偿责任,与数字认证公司无关,用户应当单级向这册机构实张赔偿责任。                        |
| 4.         | 思数字认证公司的设备或网络故障等或术故障而导致数字证书率支持很、浙坦、中断、无格率发,或警修、弊止全部或部分证书服务的、数字认证公司不承担任何赔偿责任,本项所规定2"技术故障"引起某恶性路但不限子。(1)不             |
|            | 可武力。(2)关联单位如电力、电俗、通乐部门而取。(3)吴客欢击。(4)设备或两路故障。                                                                        |
| 5.         | 如载字认证公司已谨慎堆坦循且履行了回家法律、法规及CPS之规定。现为载字认证公司不存在过程,无限对因此产单的提先承担赔偿责任。                                                     |
| <b>第九条</b> | 5. 关地                                                                                                    |
| 本协议        | 《条款可由数字认证公司继时更新,数字认证公司会通过网站lateor/www.bica.cox运行通知和公布,更新贵的协议一旦公布即發代原来的协议条款。用户如果不提受修改员的协议,可子通知发布之日载十五日内,向数字认证公司度权的注册 |
| 机构纸        | 8.出名稱连书的幸意。如果推翻论者將出异议,则很为同章控受修订历的句议。                                                                                |
| 1.         | 本你说与袁华认证公司网边上公布的(北方袁华认证股份省隅公司电子认证业务规则)共同构成关于袁华证书的完整份以。                                                              |
| 2.         | 本价议的有效期限为证书的有效期限,证书有效期限局端,用户更新证书的,本价议有效期限情望至证书更新期限呈编日。                                                              |
| 3.         | 本协议之效力、编码、变更、教行与争议解决构成用中华人民共和国海拔、团本协议产生之争议、首先监理支持协商解决、协商不成约、双方同意将争议规定北京律商委员会并很招美现行首效的仲裁规则在北京申请仲裁、新作裁决               |
|            | 是瞬间的,对汉方者的发力。                                                                                                    |
| 4.         | 如本你议中的任何条款无论因何种是因先全成部分无效,本你议的其余条款仍然有效。                                                                              |
| 5.         | 教学认证公司对本部议教者最终编码灯。                                                                                                  |
| 6          | —————————————————————————————————————                                                                               |
|            |                                                                                                    |
|            |                                                                                                    |
|            | 打印 近回修改 下一步                                                                                                    |
|            |                                                                                                    |

### 第四步: 付款结算

在线支付方式有两种(支付宝和微信),任选其中的一种支付方式点击,系统将自动跳转至

支付页面,扫描二维码,支付证书费用。支付成功后,点击【确定】,进行下一步。

| 🎔 数字认证                                                    | 首页                           | 帮助中心         | 关于BJCA    | 在线咨询          | The   | 信天行数字证书服务系统 |
|-----------------------------------------------------------|------------------------------|--------------|-----------|---------------|-------|-------------|
| 🤗 温馨提示:订单提交成功,                                            | 请尽快付款! 请您                    | 在24小时内完成支付,谷 | 5则订单会被取消。 |               |       |             |
| 订单信息 (订单号: 202012 <sup>-</sup><br>商品名称: 数字证书服务-百1<br>管理中心 | <b>10A000099)</b><br>色市住房公积金 | 证书名称: 新办     |           | 交易类型:新办数字证书服务 | 交易金额: | -           |
| 请选择支付方式:                                                  |                              |              |           |               |       |             |
| () 😧 微信                                                   |                              |              |           |               |       |             |
|                                                           |                              |              |           |               |       |             |
| 在线支付金额:                                                   |                              |              |           |               |       |             |

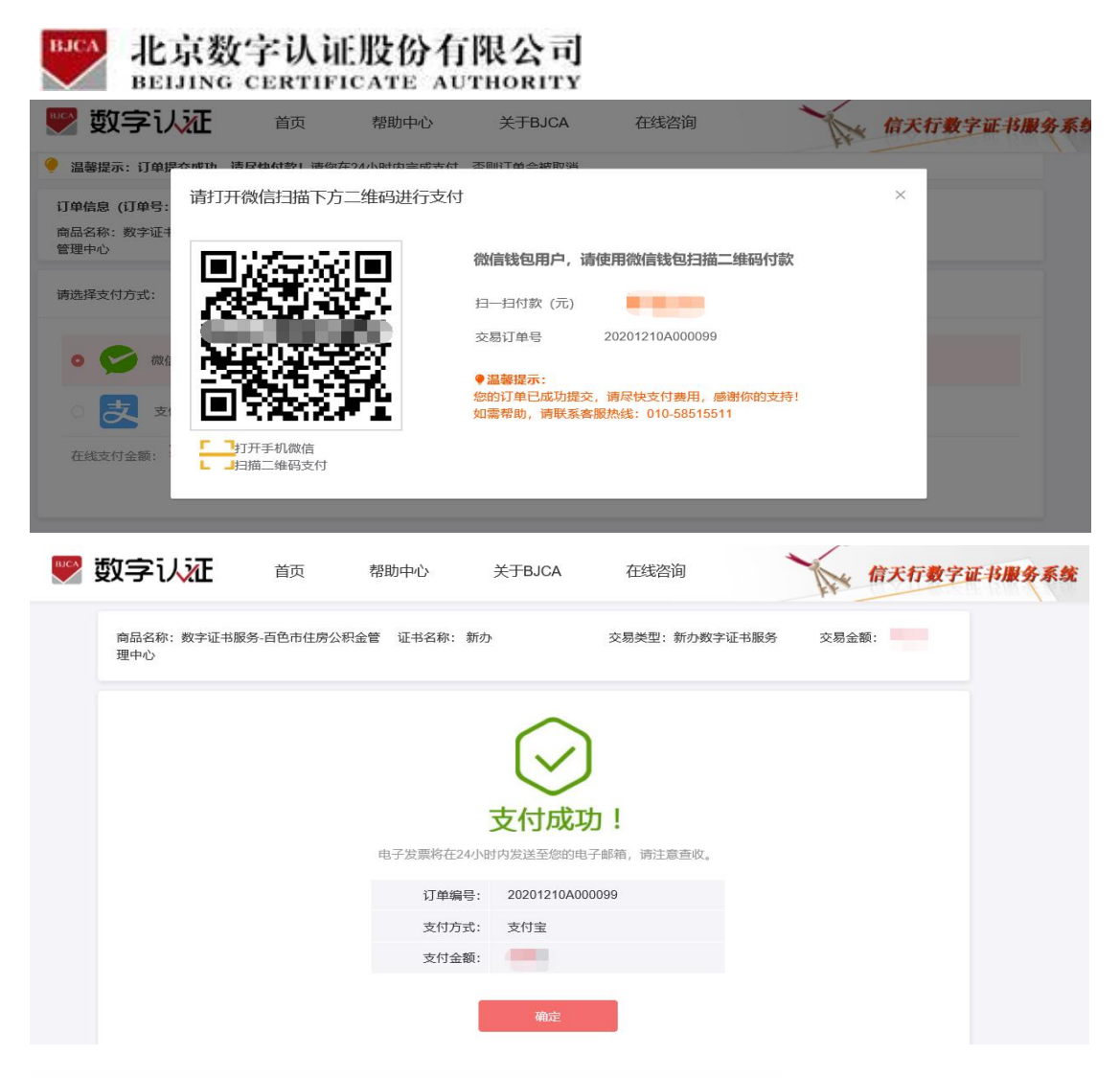

【注】在线平台只能支持【支付宝】和【微信】两种支付方式。

如果必须对公账户打款等其他线下支付方式,请自行联系公积金客服热线:0776-2858005。 银行卡收款对公账户信息如下:

公司全称: 广西程之祥科技有限公司

账 号: 2102 1164 0910 0053 014

开户行: 工行南宁市良庆支行(或五象支行)

#### 第五步:邮寄申请材料

支付完成后,请将证书申请材料邮寄到指定受理点,受理点人员将会对提交的申请材料进行 审核,请用户留意公积金管理部的领取证书产品通知。同时,用户也可以通过在线平台的【订 单查询】,查看办理进度。

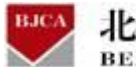

北京数字认证股份有限公司 BEIJING CERTIFICATE AUTHORITY

#### 邮寄证书申请的材料如下:

- 1. 填写完整的《单位数字证书申请表》(一式两份并加盖单位公章);
- 2. 营业执照的副本复印件(复印件需加盖单位公章);
- 3. 法人有效身份证件复印件(复印件需加盖单位公章);
- 4. 经办人有效身份证件复印件(复印件需加盖单位公章);
- 5. 《单位授权委托书》(加盖申请单位公章及法人、经办人签字)。
- 注: 单位授权委托书在平台上有模板可下载,不可改动模板内容。

#### 请将证书申请材料邮寄到以下指定受理点:

地址: 广西壮族自治区百色市右江区龙景街道龙景东路 11 号聚丰广场办公楼 202

收件人: 黄惠婷

联系: 0776-2858005

填写快递单时,请注明"办理百色公积金证书"字样,单位自付邮寄运费,不要快递到付。

注: 1.证书产品制作完成后, 一般 5 个工作日内公积金管理部将会通知申请单位携带有效证

件前往对应公积金网点进行认领。

2.电子发票需手工开具,用户一般10个工作日后再留意电子邮箱。

# 北京数字认证股份有限公司 BEIJING CERTIFICATE AUTHORITY 3.5 证书吊销 (收费标准:免费)

在证书有效期内,不再需要使用数字证书时,需要将证书进行注销,证书注销后将无法使用。 用户需携带以下资料和证书 UK,到附近公积金服务网点办理该业务。

1. 加盖单位公章的《单位数字证书申请表》一式两份。(申请表在平台上有模板下载)

2.《营业执照》或单位批准成立文件(副本)复印件(加盖单位公章)和《组织机构代码
 证(副本)》复印件(加盖单位公章);或者三证合一的《营业执照证》副本复印件一份,加盖单位公章。

4. 单位经办人有效身份证复印件(二代身份证,正反面都复印清晰且加盖单位公章,并提供原件查验)。

4. 原证书介质 UK。

如需帮助,请联系公积金客服热线:0776-2858005。

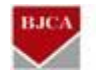

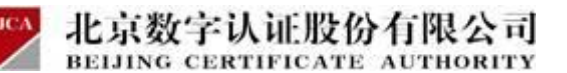

# 3.6 证书信息变更 (收费标准:免费)

单位信息发生变化时(如经办人信息、单位名称),需要对数字证书相关信息进行变更,并

重新签发证书。

具体操作指导流程如下:

第一步:登录系统

电脑插上证书 UK,进入系统点击"证书信息变更"选项,输入【证书密码】,点击【登录】。

| ▶ 数字证书渠道 : 百色市住房公积金管理中心                      |                                           |
|----------------------------------------------|-------------------------------------------|
| 在线新办 の理単位正书                                  | 订单查询<br>如果已经申请数字证书,请点击订单查询,查询证书办理进度       |
| <b>证书更新</b><br>数字证书自办理之日起有效期为一年,到期前需进行证书更新   | 证书解锁<br>忘记密码或连续输出10次密码,导致Usbkey锁死,需进行证书解锁 |
| 证书信息变更<br>UKEY证书信息变更<br>当您的单位信息发生变更时,需要办理此业务 | 证书补办<br>当您的证书丢失或损坏时,需要力理此项业务              |
| ● 证书在线信息变更                                   | 🔍 温馨提示                                    |
| <b>证书名称:</b> 数字证书                            | 请插入需要在线信息变更的证书介质,输入密码登录后即可变更信息。           |
| <b>证书密码:</b> 请输入登录密码                         |                                           |
| 音录                                           |                                           |
|                                              |                                           |

#### 第二步:提交订单

核对证书信息,有需要修改的内容,请直接修改。确认无误后,点击【下一步】。

| BJCA   | 北京数字认证股份有限公司                  |
|--------|-------------------------------|
| $\sim$ | BEIJING CERTIFICATE AUTHORITY |

| * 单位名称:                                                                      | 测试                                                                               |                               | 部门:                                       | <b>请输入部门</b> 名称              |                                     |
|------------------------------------------------------------------------------|----------------------------------------------------------------------------------|-------------------------------|-------------------------------------------|------------------------------|-------------------------------------|
| * 组织机构代码:                                                                    | 123466789                                                                        |                               | 统一社会信用代码:                                 | 请填写统一社会信用代码                  |                                     |
| 单位电话:                                                                        | 请填写单位电话                                                                          |                               |                                           |                              |                                     |
| 法定代表人信息                                                                      |                                                                                  |                               |                                           |                              |                                     |
| 法定代表人姓名:                                                                     | 诸境写法人姓名                                                                          | 请输入法定代表人姓名                    | *法人手机号:                                   | 请填写手机号                       |                                     |
| 法人证件类型;                                                                      | ○ 身份证 🛛 真他                                                                       |                               | *法人证件号:                                   | 请填写法人证件号                     |                                     |
| 证书商品信息                                                                       |                                                                                  |                               |                                           |                              |                                     |
| *证书选择;                                                                       | 单位证书                                                                             |                               |                                           |                              |                                     |
| 选择经办人认证方式                                                                    |                                                                                  |                               |                                           |                              |                                     |
| 经办人认证方式:                                                                     | 请选择                                                                              | · 请选择校验方式                     |                                           |                              |                                     |
| 联系人信息 (请使用                                                                   | 月经办人实名认证的手机号办理,如绥                                                                | 办人手机号未实名认证请更换经办人)             |                                           |                              |                                     |
|                                                                              |                                                                                  |                               |                                           |                              | and the second second second second |
| * 经办人姓名;                                                                     | 遭填骂经办人姓名                                                                         | 诸独入姓名                         | * 经办人手机号:                                 | 请填写经办人手机号                    | 请输入手机号                              |
| * 经办人姓名;<br>经办人证件类型;                                                         | 谱填写经办人姓名<br>身份证                                                                  | 请输入姓名                         | * 经办人手机号:<br>* 经办人身份证号:                   | 请填写经办人手机号<br>请填写经办人身份证号      | 请输入手机号 请输入证件号                       |
| * 经办人姓名;<br>经办人证件类型;<br>经办人电子邮箱;                                             | 谱填写经办人姓名<br>身份证<br>谱填写经办人电子邮箱                                                    | 请输入姓名 (用于按收解锁授权码)             | * 经办人手机号:<br>* 经办人身份证号:<br><b>诸输入电子邮箱</b> | 遺境 写经办人 手机 号<br>遺境 写经办人 身份证号 | 诸独入手机号<br>诸独入证件号                    |
| <ul> <li>经办人姓名:</li> <li>经办人证件类型:</li> <li>经办人电子邮箱:</li> <li>验证码:</li> </ul> | <ul> <li>遵循等现为人社名</li> <li>身份证</li> <li>遵循等现法力人电子却描</li> <li>遵循等于机验证码</li> </ul> | #输入线索<br>(用于接收解锁拨权码)<br>发线感讯码 | * 经办人手机号:<br>* 经办人身份证号:<br><b>诸独入电子邮报</b> | 增減明显力人手約号<br>18%%明经力人身份证号    | 诸绝入手机号<br>诸绝入证件号                    |

### 第三步:确认订单

核对证书信息,有误的可点击返回修改;无误的可直接点击【确认订单】。

| 单位基本信息     |                                           |           |                                                                                                    |
|------------|-------------------------------------------|-----------|----------------------------------------------------------------------------------------------------|
| 单位名称:      |                                           | 部门:       |                                                                                                    |
| 组织机构代码:    | 123456789                                 | 统一社会信用代码: | Construction of the local data and the local data and the local data a |
| 单位电话:      |                                           |           |                                                                                                    |
| 法定代表姓名:    | (12)                                      | 法定代表人手机号: |                                                                                                    |
| 法定代表人证件类型: | 其他                                        | 法定代表人证件号: |                                                                                                    |
| 证书信息       |                                           |           |                                                                                                    |
| 证书商品:      | 单位证书                                      | 证书类型:     | 单位证书                                                                                                    |
| 订单号:       | 20211105U035536                           |           |                                                                                                    |
| 证书有效期:     | 2021-11-05 00:00:00 至 2022-11-05 23:59:59 | 证书价格:     | 0元                                                                                                    |
| 签章类型:      |                                           |           |                                                                                                    |
| 联系人信息      |                                           |           |                                                                                                    |
| 经办人姓名:     | 1001                                      | 经办人手机号:   | Construction of Construction of Construction o |
| 经办人证件类型:   | 身份证                                       | 经办人身份证号:  |                                                                                                    |
| 经办人银行账号:   |                                           | 经办人电子邮箱:  |                                                                                                    |
| 通讯省份:      | 广西                                        | 通讯城市:     | 百色                                                                                                    |
| 详细地址:      |                                           |           |                                                                                                    |
|            |                                           |           |                                                                                                    |

# 第四步:下载证书

确认订单后,系统将会自动重新签发修改完内容的证书到 UK 里面。签发过程请不要插拔证

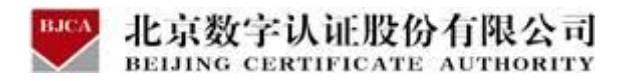

书 UK, 直到页面提示下载成功即可。

| 🕎 数字认证 🛛 👼   | 帮助中心                    | 信天行数字证书服务系统    |
|--------------|-------------------------|----------------|
|              | 证书签发中,请稍候               |                |
| 힂 温馨提示: 您申请的 | 的数字证书已下载成功。             |                |
| 数字证书下载成功     |                         |                |
| 订单号:         | 20201222A000051         |                |
| 业务类型:        | 信息变更                    |                |
| 证书名称:        | 数字证书                    |                |
| 证书类型:        | 单位证书                    |                |
| 密码卡号:        | 818000000115361         |                |
| 证书有效期:       | 2020-12-22 至 2021-03-22 |                |
| 状态:          |                         | <del>关</del> 闭 |

#### 温馨提示:

此证书信息变更为免费项,变更完成的证书有效期与原证书一致,仅变更了申请修改的证书 信息内容。请您在证书信息变更完成后,携带原证书 UK 到最近的公积金服务网点进行重新 绑定。

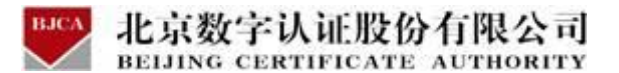

# 3.7 订单查询

在线办理的证书业务,证书用户都可以通过【订单查询】,查询证书的办理进度。

具体操作步骤如下:

第一步:点击【订单查询】选项,进入订单查询。

| 在线新办 カ理単位证书                                | 订单查询<br>如果已经申调数字证书,请点击订单查询,查询证书办理进度               |
|--------------------------------------------|---------------------------------------------------|
| <b>证书更新</b><br>数字证书自办理之日起有效期为一年,到期前需进行证书更新 | <b>证书解锁</b><br>忘记密码或连续输着10次密码,导致Usbkey锁死, 需进行证书解锁 |
| ₩<br>WEY证书信息变更<br>当何的单位信息发生实面时、需要办理性业务     | ● 近书补办<br>当您的证书丢失或损坏时,需要办理此项业务                    |

第二步: 输入想要查询的单位证书的【统一社会信用代码】, 点击【查询】。

| ▶ 数字证书渠道 : 百色市住房公积金管理中心  |                           |
|--------------------------|---------------------------|
| 🤗 温馨提示: 您可以在本页面查询您的订单信息。 |                           |
| * 数字证书类型:                | ● 单位数字证书                  |
| *证件类型:                   | 工商营业执照等证照 ~               |
| *统一社会信用代码:               | 统社会信用代码<br><b>请输入证件号码</b> |
|                          | 查询                        |

第三步:点击发送验证码,等待手机的验证码短信,查看后输入验证码,点击确定。

| ▶ 数字证书渠道 : 百色市住房公积金管理中心 |           |
|-------------------------|-----------|
| 🤗 温馨提示:您可以在本页面查询您的订单信息。 |           |
| * 数字证书类型:               | ● 单位数字证书  |
| *证件类型:                  | 工商营业均服等证照 |
| *统一社会信用代码:              |           |
| 验证码:                    | 输入验证码     |
|                         | 确定        |

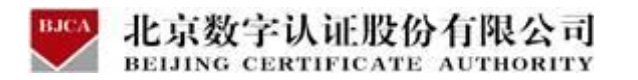

第四步:系统会自动显示出申请的证书业务订单,可从订单状态得知订单情况,点击【查看

## 详情】, 可查看订单的详细信息。

| ▶ 数字证书渠道                | : 百色市住房公积会          | 全管理中心   |            |                         |         |      |        |      |                |
|-------------------------|---------------------|---------|------------|-------------------------|---------|------|--------|------|----------------|
| 🤌 温馨提示:                 | 您可以在本页面查询。          | 您的订单信息。 |            |                         |         |      |        |      |                |
|                         |                     |         | *数字证书类型:   | <ul> <li>单位数</li> </ul> | 字证书     |      |        |      |                |
|                         |                     |         | *证件类型:     | 工商营业                    | 丸態等征照 🗸 |      |        |      |                |
|                         |                     |         | *统一社会信用代码: | 741852963741852963      |         |      |        |      |                |
|                         |                     |         |            |                         | 查询      |      |        |      |                |
| +                       |                     |         |            |                         |         |      |        |      |                |
| 木元成订里                   |                     |         |            |                         |         |      |        |      |                |
| 申请时间                    | 订单号                 | 证书名称    | 业务类型       | 介质号                     | 订单状态    | 发票信息 | 密码获取方式 | 邮寄信息 | 操作             |
| 2020-12-24 10:3<br>7:56 | 20201224A0000<br>03 | 广西百色    | 初次办理       |                         | 已支付,待审核 | -    |        | 未发货  | 查看详细<br>修改上传资料 |

### 当收到短信通知申请材料不正确,鉴证不通过时,可点击【修改上传资料】,重新上传申请

材料。

| 未完成订单                                                                                                    |                     |      |      |     |         |      |          |      |                |
|----------------------------------------------------------------------------------------------------|---------------------|------|------|-----|---------|------|----------|------|----------------|
| 申请时间                                                                                                    | 订单号                 | 证书名称 | 业务类型 | 介质号 | 订单状态    | 发票信息 | 密码获取方式   | 邮寄信息 | 操作             |
| 2020-12-24 10:3<br>7:56                                                                                                    | 20201224A0000<br>03 | 广西百色 | 初次办理 |     | 已支付,待审核 | -    | -        | 未发货  | 查看详细<br>修改上传资料 |
| 🕎 数日                                                                                                    | 习认证                 | 首页   | 帮助中心 |     |         |      |          |      |                |
| ▶ 数字证书渠道 : 1                                                                                                    | 百色市住房公积金管理          | 种心   |      |     |         |      |          |      |                |
| 证书基本信息                                                                                                    |                     |      |      |     |         |      |          |      |                |
| 证书订单号:                                                                                                    | 20201224A000003     | 3    |      |     |         | 单位   | 洛称: 广西百色 |      |                |
| 证件类型:                                                                                                    | 企业营业执照              |      |      |     |         | 证件   | 号码:      |      |                |
| 请上传以下证件照片                                                                                                    |                     |      |      |     |         |      |          |      |                |
| <ul> <li>④ 证件提示:</li> <li>1.请依次上传工商者业执照电子板(原印件电子板须加蓝公室)、经办人身份证头像页电子板(原件)、经办人身份证国徽页电子板(原件)、法人接积器托书电子板(原件加蓝单位公室);</li> <li>2.支持上传格式为时、pg、pg_的图片、单个图片大小不超过1.5M。</li> <li>(法人授权要托书) 楼板下载</li> </ul> |                     |      |      |     |         |      |          |      |                |
|                                                                                                    |                     |      | 4    |     |         | 4    |          | Į    |                |
|                                                                                                    |                     |      |      |     | 确认用     | 请    |          |      |                |